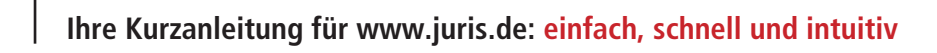

UTIS De Rettaure Attemptedant Impres Ag very ber

ALL RAN DESCRIPTION

ALLER [ P und Weiters 

International and Address

AL PROPERTY. CLASS (WARRAND

Interesting in the Public of Street of 18.72 Much man Suche larmen dass de schlausen beitrescheller beitregefte erfant ert fit 1 m: Suche auch dies ermeite legefinerunte die fer hatte beder erteinen vormen

> And House Description Do have loaded the day well public, weispillerpolicits there include Research Son Schen Sorts Law - the Interchanter & Sock and Strict and

underst november 100 Generalization an 10 factorpolari

Inter Westmann and Advantages of A street task has been and we have some , we for her both the

while is all dol which is seen parer in Concession latti

was be due that Studionogenes) please in Studies for Stationer American and the list lands and "a first bargets - doil whill be a second low - of the davids near of the second balance pit workship the regulated Largher and its So all stations for part whitely of addition productions

when Paper and as pacing Taxan - pulsars for an in column to play where all he from the second of war of all is when don't on the

in Persons Index in

read I Property in the local line on the local

Intuitiv

recherchieren:

Oberfläche auf Ergonomie geprüft vom Deutschen Forschungs-zentrum für Künstliche Intelligenz DFKI.

Unternehmen Akturlies Produkte Karriere Kundenservice Kontakt

# Aktuelles

IUTIS Das Rectesportal

#### juris Webinare

Als Tellwehmer eines juris-Webinars besuchen Sie eine Delize-Schalung – bequen und zeitsparend direkt vom eigenen Schreibtisch aus.

In unserner vituellen Semeensen sehen Sie den Bödschern die Referenten und verfolgen seine Historistion in Educate direkt in der Dateibark. Der werscheiden Wege, z.B. über Volle vereift oder vis Ober, tehne Sie ein dieben Kostellt in diem Sementerber, können Insperstellen oder auch mit den sechen Siehelmestensamstellent.

Mit Kelfe der juns Webinam erfahren juris Notzer innen wieder neun Möglichleiben in Umgang mit unnen Rechtschneberfliche. Neulunden mitchlem der Resch nam Beführungs Webinam den Besting in die Detrabamik Archimcht.

#### » NEU: Webinar für Kommunen

Kosternans Webinar zur Recherche in den Juris Datenbanken für Kommunen

Dater .

# www.juris.de/webinare

#### Webinarthemen

 Oask I - Eafülkung in die Nacharbe Bats II - Personaliterungs/uktionen Forgeschatzens-Webber Secrete Rahlmar Kompanick Webber Webber zur Administration Webber Wetschaftschinemationen

#### Sechnische Voraussetzungen

Sie benängen einen Internstanschlunz, einen Installienten Hauh-Rayer und einen Computor mit Lautsprechem, Kopthärens oder Headler.

#### + milestrikung zur Testnahme am Webmar

Uber den nachfolgenden Link können Sie bereits voraltreden, ab Er Computer die Systemson-auserbungen Eir eine Teinahens ab niemen Juris Weblink erfählt - Genem Entern

# Einladung

Nutzen Sie unser kostenloses Webinar zur perfekten juris Recherche und lernen Sie die schnelle und einfache Bedienung unserer intuitiven Nutzeroberfläche. Bequem von zu Hause – online! Melden Sie sich gleich an unter www.juris.de/webinare

Viel Erfolg bei der Recherche mit juris!

**JUCIS**<sup>®</sup> Das Rechtsportal

# Inhaltsverzeichnis

| Rechercheoberfläche            | Seite 02 |
|--------------------------------|----------|
| Intelligente Suchfunktionen    | Seite 04 |
| Erweiterte Suche/Spezialsuche  | Seite 05 |
| Trefferanzeige                 | Seite 06 |
| Trefferliste                   | Seite 07 |
| Einschränkung der Treffermenge | Seite 10 |
| Verlauf/Favoriten              | Seite 13 |
| Filter                         | Seite 14 |
| Dokumentansicht                | Seite 15 |
| Dokumentausgabe                | Seite 18 |
| Druckmanager                   | Seite 19 |

| Akte                              | Seite 2 | 20 |
|-----------------------------------|---------|----|
| Fassungsvergleich                 | Seite 2 | 23 |
| Suchprofil/Favorit                | Seite 2 | 25 |
| Mein juris                        | Seite 2 | 27 |
| Passwortänderung                  | Seite 2 | 28 |
| Suchoptionen                      | Seite 2 | 29 |
| Informationsdienst/Suchprofil     | Seite 3 | 30 |
| Konto                             | Seite 3 | 31 |
| Personalisierung über Einwahllink | Seite 3 | 32 |
| Weitere Portale                   | Seite 3 | 33 |
| Online-Hilfe                      | Seite 3 | 33 |

# Intuitiv bedienbare Rechercheoberfläche

Starten Sie Ihre Suche mit beliebigen Begriffen. Die intelligente Schnellsuche erkennt automatisch, wonach Sie gesucht haben (z. B. Urteil, Norm oder Fundstelle) und gibt die Suchbegriffe mit Anzeige der Trefferzahl aus.

In das Eingabefeld können Sie, wie bei einer Internetsuchmaschine (bspw. Google), nahezu alle Kriterien eintragen.

Die vom Deutschen Forschungszentrum für Künstliche Intelligenz auf Ergonomie geprüfte Rechercheoberfläche gliedert sich im Wesentlichen in vier Bereiche:

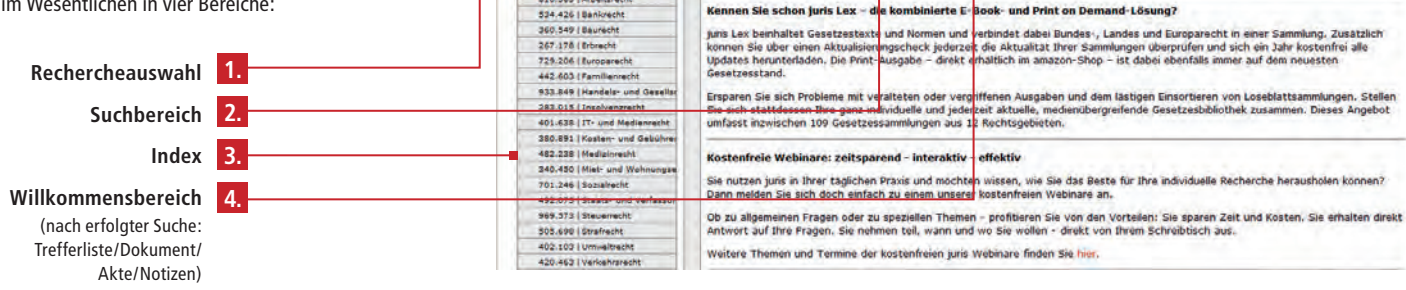

#### Startseite Kontakt Lille UTIS Das Rechtsportal Verlauf ♥ IFavoriten♥ | Weitere Portale | Mein juris | RSS | Lopout Aktenzeichen: Teigenes Az: vergeben] Recharchenurschil Treffer Suche Strueiterte Suche Filter 7 Tinne und Tricks zur Suche 5.758.705 Alle Dokumente 1.365.770 Rechtsprechung Gesetze/Verordnungen 1.778.134 Winssten Sie schon Verwaltungsvorschriften 197.419 Weitere Vorschriften 38,731 Nach einer Suche können über die sichtbaren Ankreuzfelder Suchbegnffe entfernt und die Suche auch ohne erneute Regriffseingabe über den Rutton Suche verfeinern verändert verkundungsblatter 2.581 werden Literaturnachweise 960.754 Zeitschoften 733.209 Kommentare 426.114 Handhlicher 137.296 Lexika 23,156 Arbeitshilfen 23.581 41.659 Akte (0/100) Meine Produkte Nitteilungen Scance. 35.305 **Rechtsgeblete** Rechtsinformationen von A bis 71 Bei juris finden Sie das wohl großte, verlagsübergreifende Online-Rechtsinformationsangebot Deutschlands. 010.563 LArbaitgracht

#### 1. Suchbereich

Sie recherchieren mit beliebigen Begriffen und **einer einzigen Suchanfrage** grundsätzlich über alle Datenbestände (Crossrecherche).

#### 2. Rechercheauswahl

Je nach Art Ihres Abonnements können Sie die Recherche auf bestimmte Dokumentarten einschränken. Die in der Rechercheauswahl angezeigten Datenbestände entsprechen Ihrem Abonnement.

#### 3. Index

Neben der Rechercheauswahl bietet der Index die Möglichkeit, die Ergebnisse Ihrer Recherche auf ein bestimmtes Rechtsgebiet zu beschränken. Suche Erweiterte Suche Filter 7 Tipps und Tricks zur Suche Alle Dokumente
Wussten Sie schon ...
In jeder Suchmaske sind Hilfestellungen zu Suchfeldern enthalten, die erscheinen, wenn Sie
mit dem Mauszeiger darauf zeigen.

3

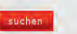

1.

2.

| Rechercheauswahl        | Treffer   |
|-------------------------|-----------|
| Alle Dokumente          | 5.758.705 |
| Rechtsprechung          | 1.365.770 |
| Gesetze/Verordnungen    | 1.778.134 |
| Verwaltungsvorschriften | 192.415   |
| Weitere Vorschriften    | 38,731    |
| Verkündungsblätter      | 2,581     |
| Literaturnachweise      | 960.754   |
| Zeitschriften           | 733,209   |
| Kommentare              | 426.114   |
| Handbücher              | 137.296   |
| Lexika                  | 23.156    |
| Arbeitshilfen           | 23.581    |
| Mitteilungen            | 41.659    |

| Rechtsgebiete         |                        |
|-----------------------|------------------------|
|                       |                        |
| 5.758.705 Rechtsgebie | ate gesamt             |
| 810.563 Arbeitsree    | cht                    |
| 534.426   Bankrech    | t                      |
| 360.549   Baurecht    |                        |
| 267.178   Erbrecht    |                        |
| 729.206   Europared   | cht                    |
| 442.603   Familienr   | echt                   |
| 933.849   Handels-    | und Gesellschaftsrecht |
| 283.015   Insolvena   | zrecht                 |
| 401.638   IT- und M   | 1edienrecht            |
| 380.891   Kosten- u   | und Gebührenrecht      |
| 482,238   Medizinre   | scht                   |
| 340,450   Miet- und   | Wohnungseigentumsrecht |
| 701.246   Sozialred   | ht                     |
| 492.075   Staats- u   | nd Verfassungsrecht    |
| 969.573   Steuerred   | ht                     |
| 505.698   Strafrecht  | 6                      |
| 407 102 Howelton      | cht                    |

## Intelligente Suchfunktionen

Für die Suche geben Sie einfach hintereinander, durch ein Leerzeichen getrennt, beliebige Begriffe oder Kriterien in das Suchfeld ein. Mit Klick auf den Button lösen Sie die entsprechende Suche aus.

#### Hinweise:

Bei der Suche mit Textbegriffen empfiehlt es sich, zusammengesetzte Begriffe in ihre Bestandteile zu zerlegen und in der grammatikalischen Grundform zu suchen. Die Datenbestände werden dabei nicht nur im Volltextbereich nach den eingegebenen Kriterien durchsucht: vielmehr erkennt das System automatisch, ob Sie nach Textbegriffen. einem Gesetz, einem Gericht, einem Aktenzeichen, einem Datum oder einer Fundstelle gesucht haben.

Da allen Begriffen zahlreiche Synonyme zugeordnet sind, werden auch Dokumente angezeigt, in denen der eingegebene Begriff nicht wörtlich vorkommt. Durch die Suche mit "Handy" werden daher auch Dokumente gefunden, in denen ausschließlich der bedeutungsgleiche Begriff "Mobiltelefon" vorkommt.

Die Vorschlagsliste unterstützt Ihre Suche mit automatischen Suchwortvorschlägen.

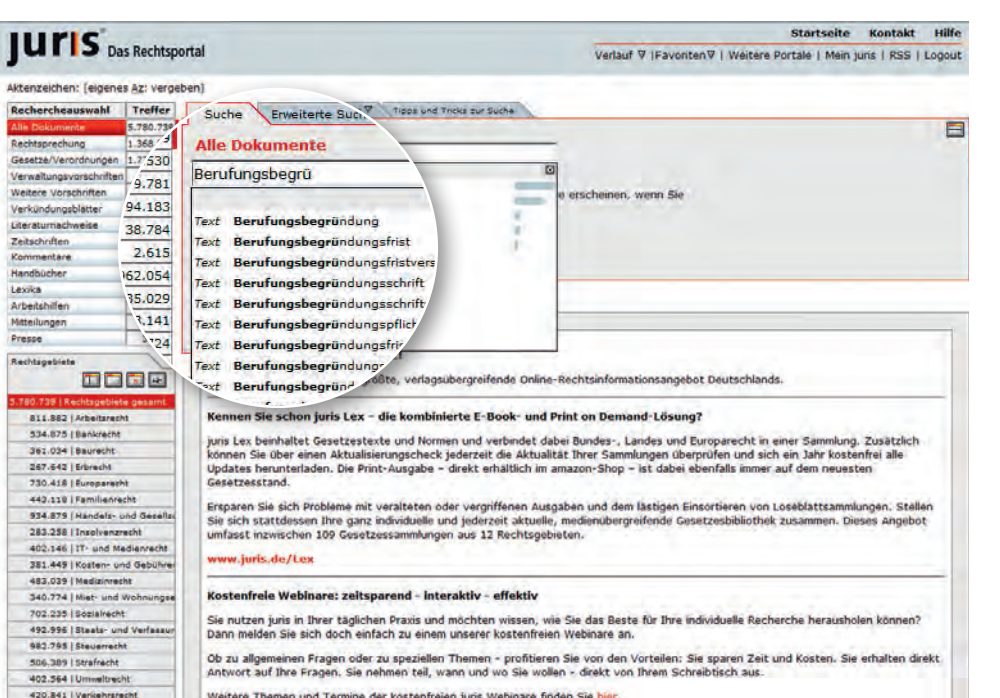

Weitere Themen und Termine der köstenfreien juris Webinare finden Sie hier.

#### **Erweiterte Suche**

Neben der "Einfachen Suche" steht Ihnen auch eine "Erweiterte Suche" zur Verfügung, in der Sie Ihre Suchkriterien den entsprechenden Suchfeldern zuordnen können.

Beispielhaft hierzu sehen Sie in der nebenstehenden Abbildung die Suchmaske zur "Erweiterten Suche" im Datenbestand Rechtsprechung.

Für Rechtsprechung, Gesetze/Verordnungen und Verwaltungsvorschriften steht Ihnen darüber hinaus jeweils eine "Spezialsuche" zur Verfügung.

Die angebotenen Suchfelder in den Bereichen "Erweiterte Suche" und "Spezialsuche" sind abhängig von der in der Rechercheauswahl gewählten Dokumentart. Das System bildet sowohl bei der "Einfachen Suche" als auch bei der "Erweiterten Suche" standardmäßig eine Schnittmenge zwischen allen gefundenen Sucheingaben (UND-Verknüpfung).

Daneben können Sie durch die Verwendung des logischen Operators "ODER" eine Vereinigungsmenge und mit "NICHT" eine Ausschlussmenge zwischen mehreren Suchbegriffen bilden.

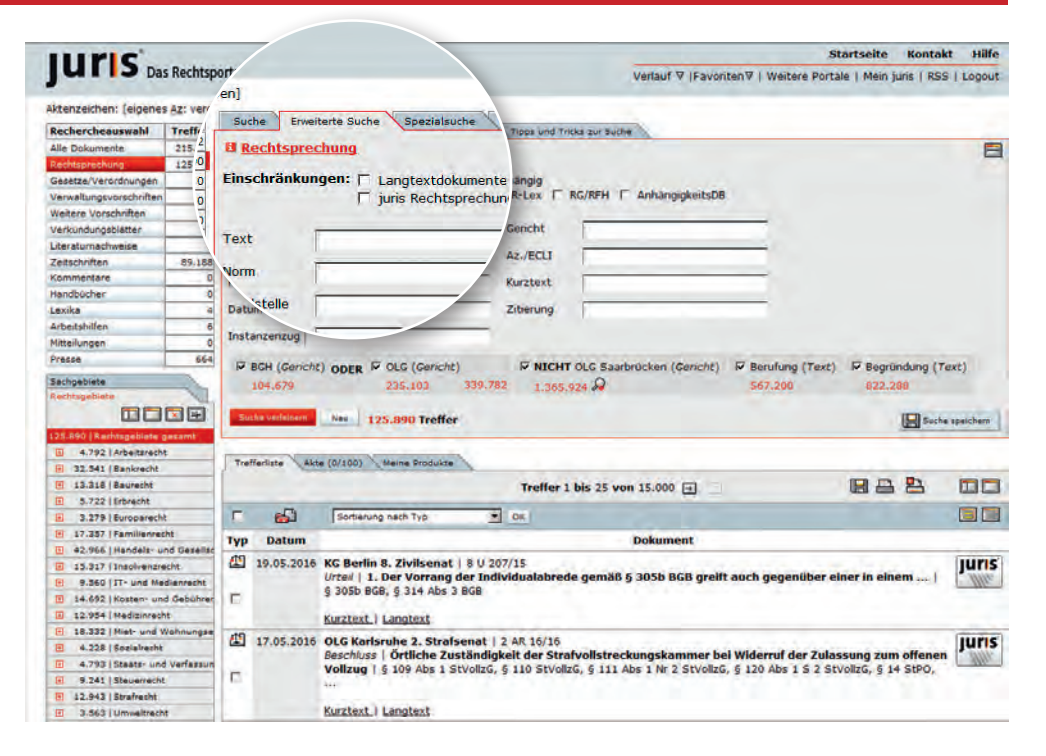

## Trefferanzeige

Die Trefferanzeige zeigt Ihnen auf einen Blick die Dokumente pro Suchbegriff als auch die kombinierte Trefferanzahl an.

Nach Klick auf **Exclavations** werden weitere in die Suchmaske eingegebene Kriterien in Ihre bisherige Suche einbezogen.

Möchten Sie, dass eines der Suchkriterien nicht mehr berücksichtigt wird, entfernen Sie das Häkchen in dem Ankreuzfeld und lösen Sie die Suche erneut über "Suche verfeinern" aus.

Mit der Schaltfläche **Line** ersetzen Sie die vorangegangene Suche durch neue Suchbegriffe bzw. können Sie die vorhandene Suche löschen.

Mit Klick auf 😡 wird der entsprechende Suchbegriff zusätzlich im Text gesucht, wodurch sich in der Regel die Trefferzahl erhöht.

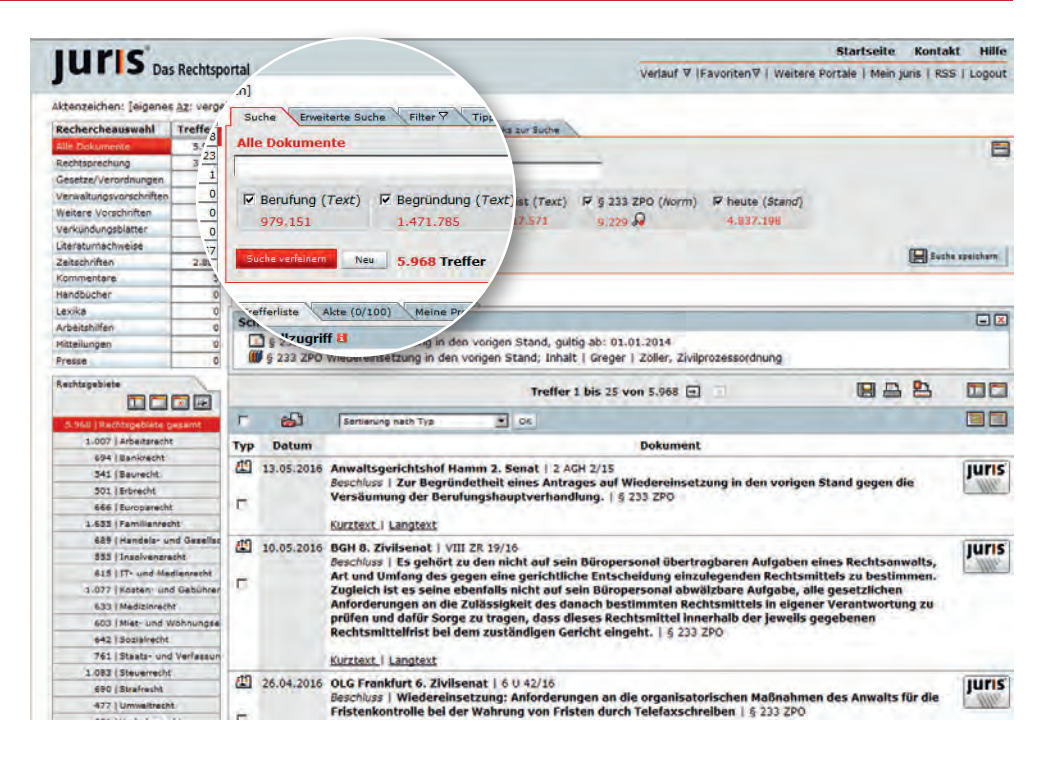

# Trefferliste

Nachdem Sie eine Recherche durchgeführt haben, wird Ihnen die Trefferliste derjenigen Dokumente angezeigt, die zu Ihrer Suchanfrage gefunden wurden.

In der Trefferliste werden Ihnen standardmäßig 25 Dokumente angezeigt. Die Anzahl der angezeigten Dokumente kann unter "Mein juris/Einstellungen/Suchoptionen" dauerhaft festgelegt werden.

Die Sortierung kann entsprechend Ihren Wünschen über ein Pull-Down-Menü angepasst werden.

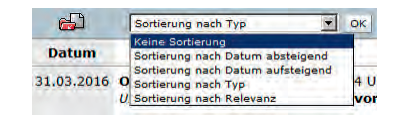

So kann die Trefferliste nach Datum, Typ und Relevanz sortiert werden. Ihre Auswahl in diesem Menü bestätigen Sie mit ok.

Die gewünschte Sortierung kann unter "Mein juris/Einstellungen/Suchoptionen" dauerhaft festgelegt werden.

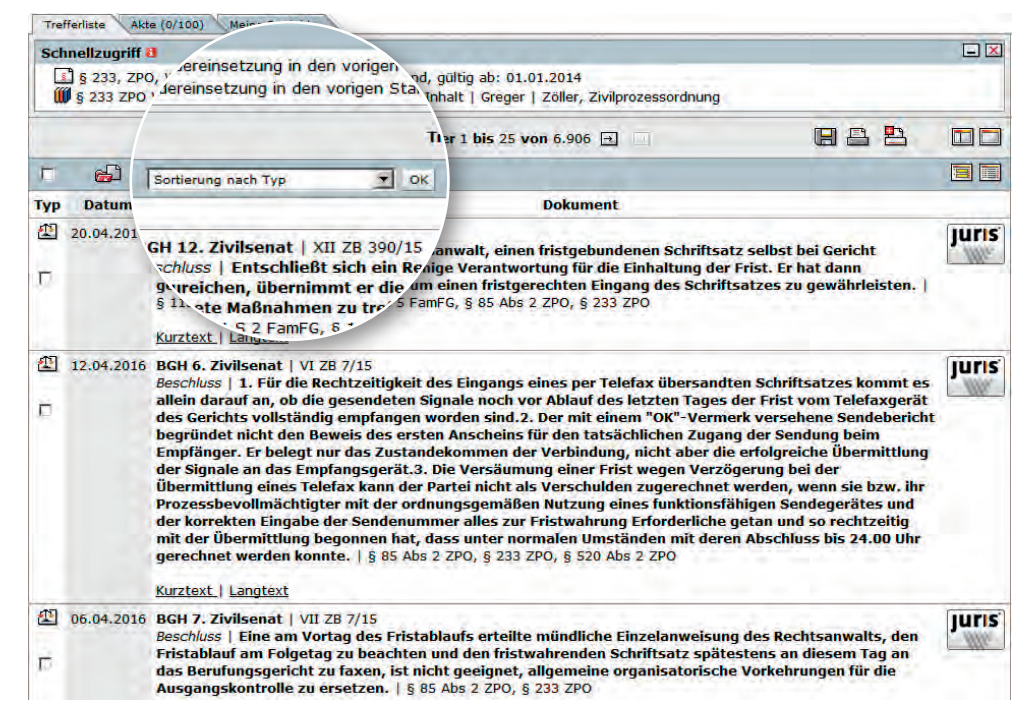

# Symbole Trefferliste

Die Trefferliste enthält bereits wesentliche Kerninformationen zu den Inhalten der Dokumente. So sehen Sie, ob das Dokument für Sie relevant ist.

In der ersten Spalte ist symbolisch dargestellt, um welchen Dokumenttyp es sich handelt, z. B.

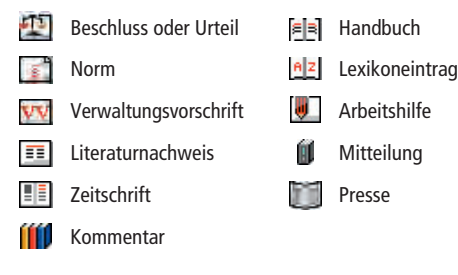

Der Schnellzugriff ermöglicht einen unmittelbaren Zugang zu Gesetzen und gegebenenfalls vorhandenen Kommentierungen, sofern nach einer Norm gesucht wurde.

Mit den Vor- und Zurückbuttons oberhalb der Trefferliste können Sie vorwärts und rückwärts durch die Trefferliste blättern bzw. an deren Anfang oder Ende springen.

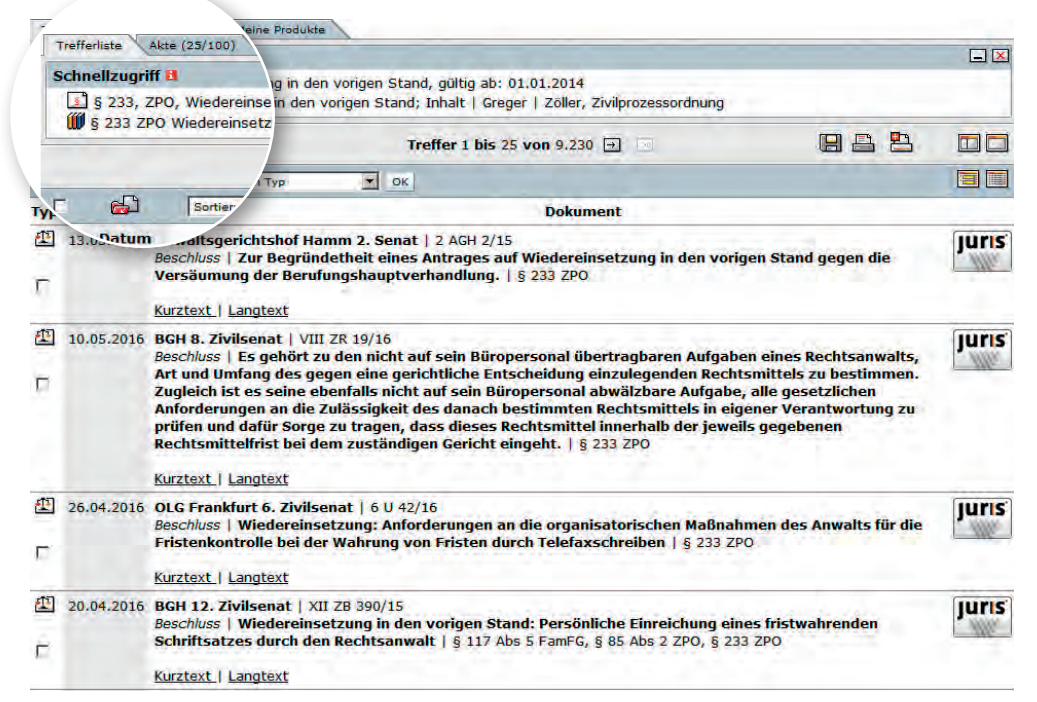

## Symbole Rechercheoberfläche

Folgende Symbole stehen Ihnen oberhalb der Trefferliste sowie in der Navigation zur Verfügung:

4

- Trefferliste speichern

   Trefferliste ausdrucken
- Druckmanager
- Navigation/Trefferliste anzeigen, Suchmaske wird ausgeblendet
- Nur Trefferliste anzeigen

-

Standardansicht wieder herstellen

- Anzeige der Suchbegriffe aktivieren/ deaktivieren
- Kompakte Trefferdarstellung ein-/ ausschalten
- Automatisches Verbreitern der Navigation aktivieren/ deaktivieren
- Navigation deaktivieren

Daneben können Sie in der Trefferliste einzelne oder alle Dokumente über die Ankreuzkästchen markieren, um sie später in einer Akte zu speichern oder über den Druckmanager im Zusammenhang auszudrucken.

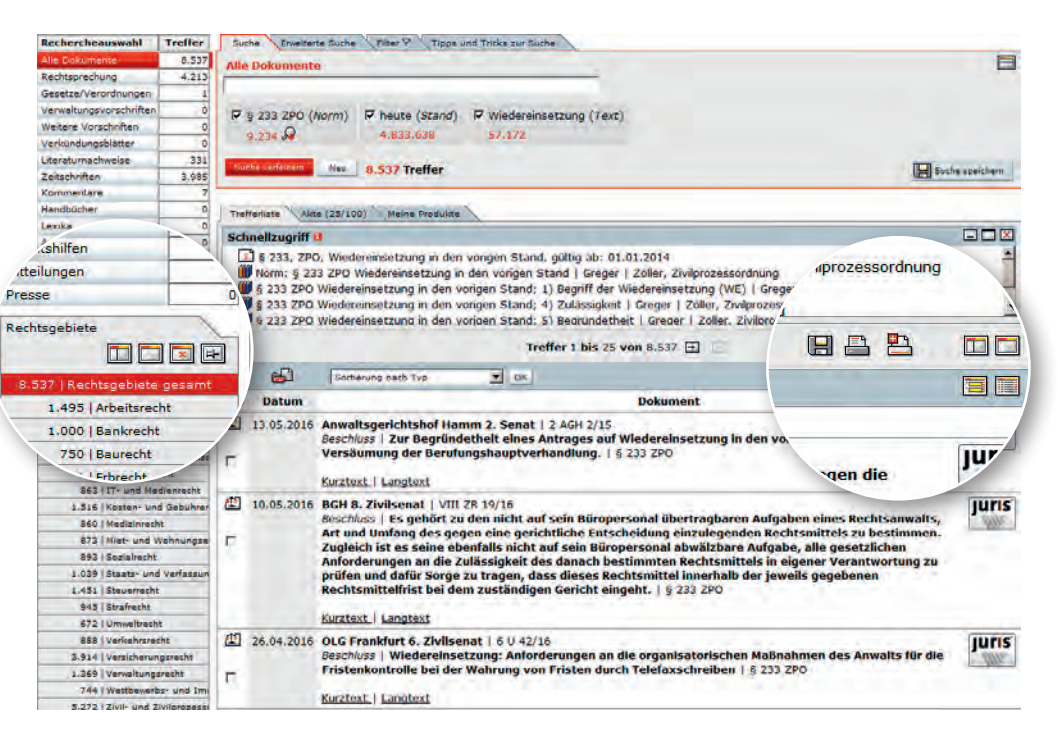

# Einschränkung der gefundenen Treffermenge

Sie können die Treffermenge auf die für Sie relevanten Dokumente über die Rechercheauswahl und den Index (in der Abbildung: Rechtsgebiete/Sachgebiete) einschränken.

Per Mausklick auf einen Bereich der Rechercheauswahl beschränken Sie die in der Trefferliste angezeigten Treffer auf den entsprechenden Dokumenttyp; die Auswahl weiterer Einschränkungen erreichen Sie über den Index.

| Rechercheauswahl        | Treffer |
|-------------------------|---------|
| Alle Dokumente          | 8.519   |
| Rechtsprechung          | 4.201   |
| Gesetze/Verordnungen    | 1       |
| Verwaltungsvorschriften | 0       |
| Weitere Vorschriften    | 0       |
| Verkündungsblätter      | 0       |

Der Index verbreitert sich automatisch, wenn Sie mit der Maus darauf zeigen. Die automatische Verbreiterung können Sie unter "Mein juris/Einstellungen/Suchoptionen"dauerhaft ausschalten.

Weiter wird Ihnen im Index die Anzahl der Dokumente (in unserem Beispiel aus dem Bereich Rechtsprechung) pro Rechtsgebiet/Sachgebiet angezeigt.

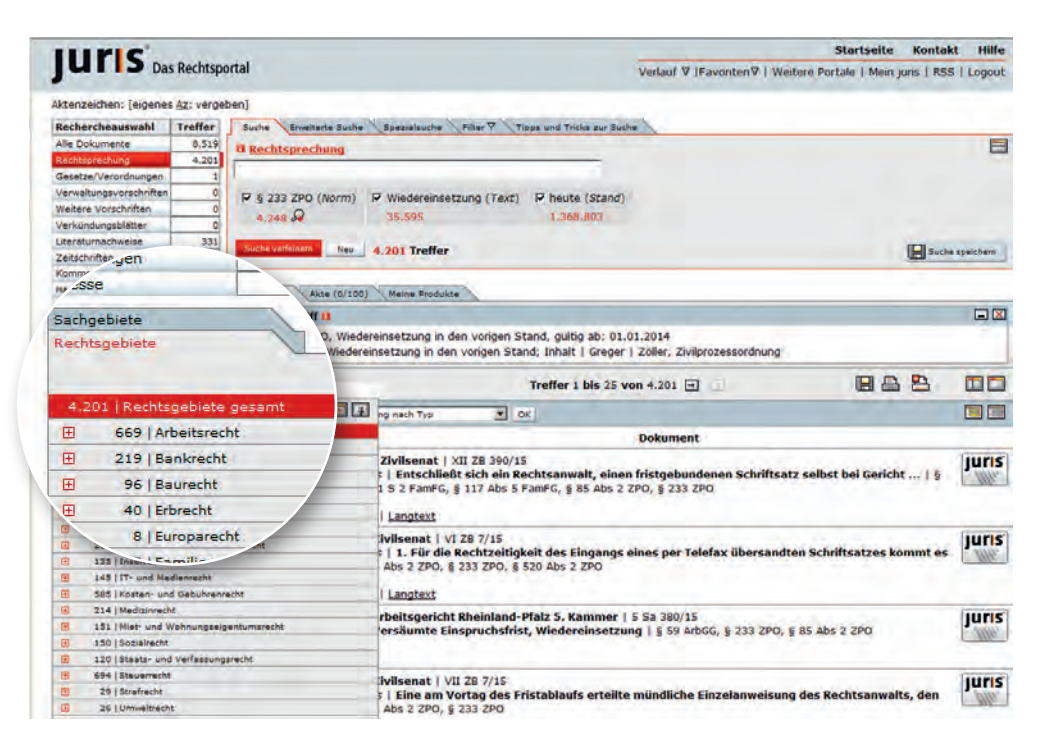

# Einschränkung innerhalb der Rechercheauswahl/Index

Eine Einschränkung innerhalb der Rechercheauswahl wird Ihnen auf der jeweiligen Suchmaske angezeigt.

Weiter wird Ihnen eine Einschränkung über den Index am Anfang der Trefferliste durch "eingeschränkt auf …" angezeigt.

Die Auswahl lässt sich ändern, indem Sie beispielsweise ein anderes Rechtsgebiet oder "Rechtsgebiete gesamt" wählen oder über die Buttons oder oder Ihre Einschränkung wieder aufheben.

Abhängig von Ihrer Einschränkung, die Sie im Bereich Rechercheauswahl getroffen haben, stehen Ihnen unterschiedliche Indizes zur Verfügung. Bei Rechtsprechung steht Ihnen beispielsweise neben dem Rechtsgebiete- auch ein Sachgebiete-Index zur Verfügung.

Unter "Zeitschriften" erhalten Sie beispielsweise eine Auflistung der in Ihrem Produkt enthaltenen Zeitschriften nach Titeln. Unter "Kommentare" finden Sie alle in Ihrem Produkt enthaltenen Kommentarwerke.

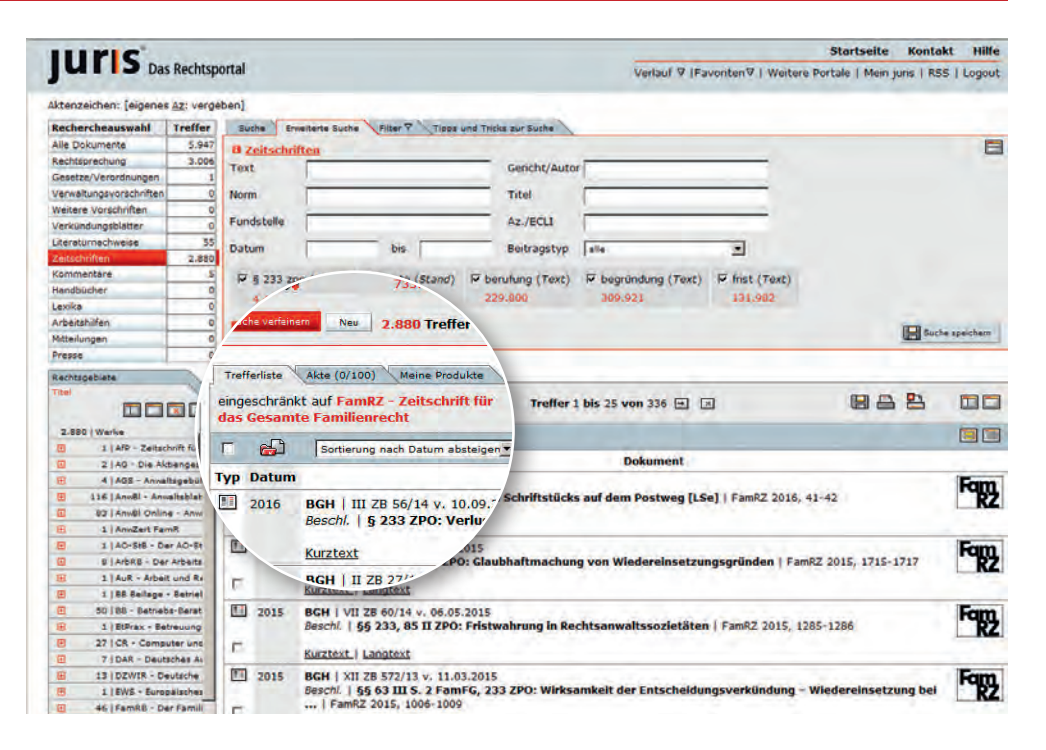

#### Einzeldokument

Bei der Recherche im Rahmen von Gesetzen und Verordnungen wird Ihnen nach Auswahl eines Einzeldokumentes zusätzlich das "Inhaltsverzeichnis" des entsprechenden Gesetzes angezeigt.

Inhaltsverzeichnisse stehen Ihnen beispielsweise auch für Verwaltungsvorschriften, Kommentare, Handbücher und Lexika zur Verfügung.

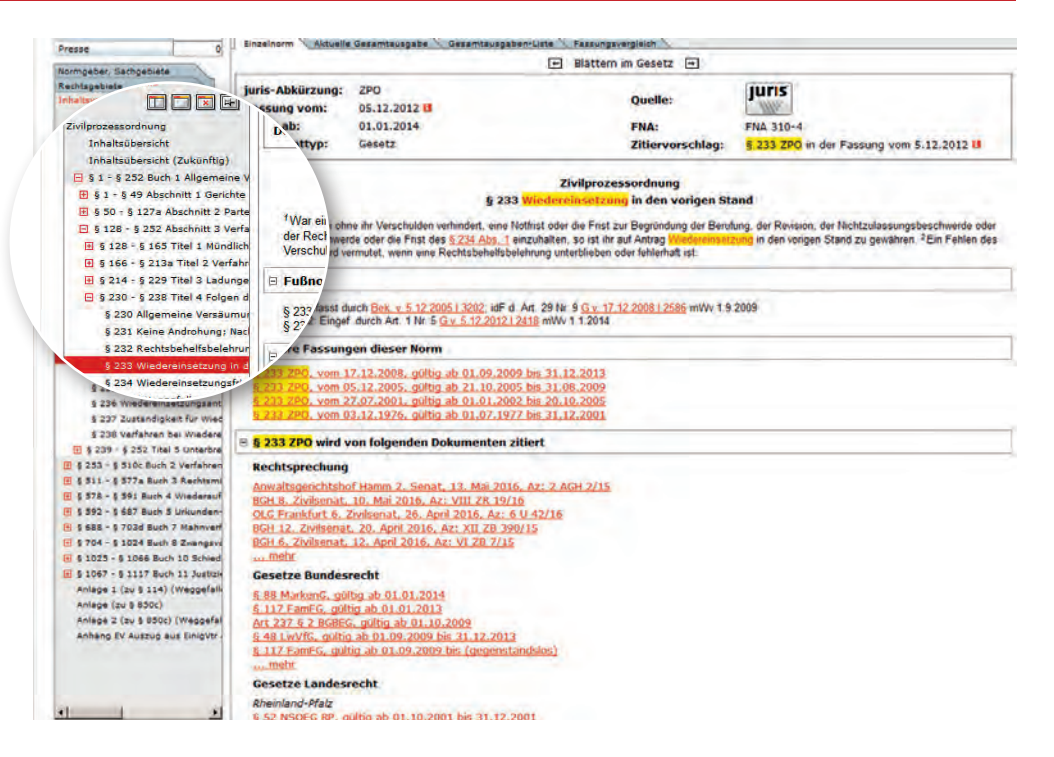

# Verlauf/Favoriten

- Über den Verlauf können Sie auf einfachem Weg Ihre zuletzt angesehenen Dokumente nochmals aufrufen. Bitte beachten Sie, dass der Verlauf sitzungsbasiert ist, d. h. mit dem Logout wird der Verlauf automatisch geleert.
- Die Favoritenfunktion ermöglicht Ihnen aus der Suchmaske heraus einen Schnellzugriff auf häufig benötigte Dokumente bzw. Suchanfragen. Ihre Favoriten werden Ihnen in der Favoritenbox angezeigt. Die Verwaltung der Favoriten erfolgt entweder über die Favoritenbox oder über "Mein juris/Favoriten" (siehe auch Seite 25).

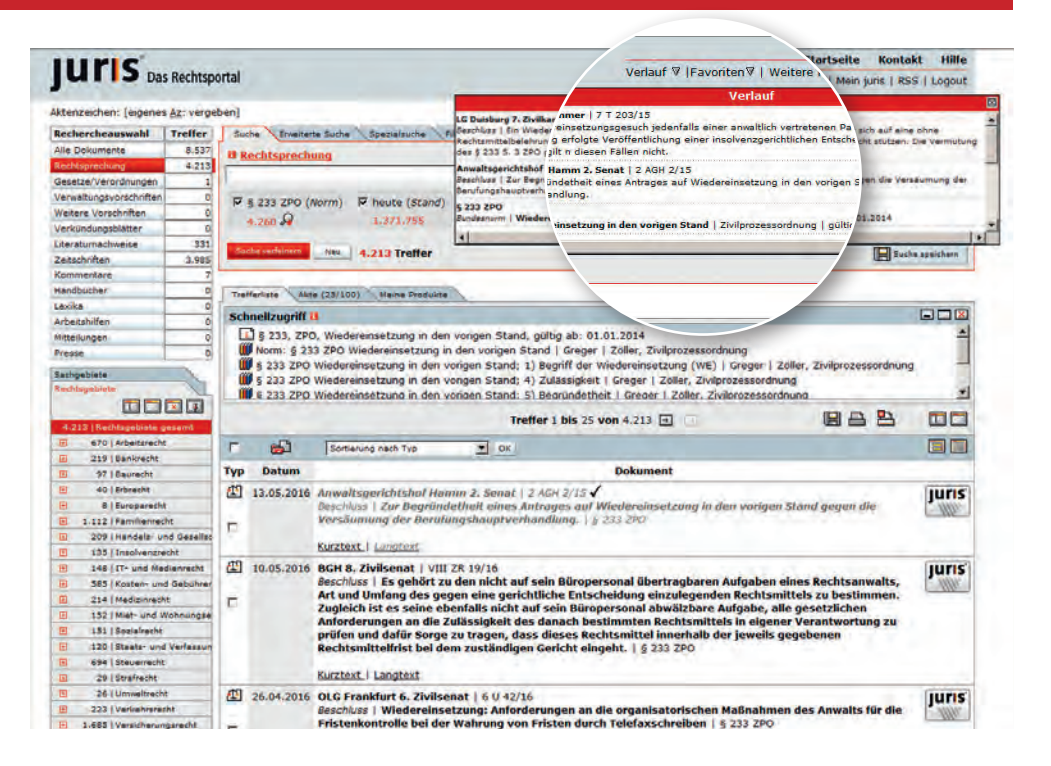

#### Filter

Mit der Filterfunktion kann die Dokumentmenge, in der recherchiert werden soll, nach Dokumenttyp, Rechtsgebiet, Region und/oder einem Datumsbereich eingeschränkt werden. Bevorzugte Filter können Sie abspeichern.

Einen aktiven Filter erkennen Sie daran, dass das Eller T-Symbol in rot angezeigt wird.

| Recherchesarwohl       | Treffer | Suche Greeterte Soute Specialeurite Filer V Tures and Triple and Soute                                                                                                    |                |                    |                      |               |
|------------------------|---------|----------------------------------------------------------------------------------------------------|----------------|--------------------|----------------------|---------------|
| Alle Dokumente         | 1.026   | II Berthforder Loop                                                                                                    |                |                    |                      |               |
| RedMaprechung          | -45     | - Bertherbertenten                                                                                                    |                |                    | _                    |               |
| Geoetcan/Verordhungen  |         |                                                                                                    |                |                    |                      |               |
| verweitungevond villes |         | W # 233 mm (Minut)                                                                                                    | Pharle (stand) | @ burnt and (Test) | D hereitigen (Tarl)  | W And (Test)  |
| Retere Vurschriften    | 4       | a gan an in any                                                                                                    | in the set of  | - service (rest)   | a new second frankly | in our frends |
| Verband ungelotetter   | 0       | 100.04                                                                                                    | 345447         | 40.000             | 1220-1015            | (A.J.M.       |
| Literaturnechweite     | 28      | STREET, STREET, STREET | 1000           |                    |                      |               |
| DelaTollar             | 851     | The local design of the local design of the lo | 165 Ireffer    |                    |                      |               |

Ist kein Filter aktiv, so wird das  $\hbox{\rm Filter}\, \overline{\mbox{\rm v}}$  -Symbol in weiß darge-stellt.

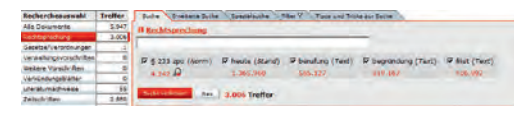

| peicherte Filter                | Laden en                         |   |
|---------------------------------|----------------------------------|---|
| okumenttypen                    |                                  |   |
| V Alle Dokumen                  |                                  | 1 |
| enttypen                        |                                  | 1 |
| V incest 10                     | andhüchot                        |   |
|                                 | and bucher                       |   |
| RC/REH                          | Arbeitshilfen                    |   |
| AnhängigkeitsDB                 | ✓ Mitteilungen                   |   |
| Gesetze/Verordnungen            | ✓ Presse                         |   |
| Verwaltungsvorschriften         |                                  |   |
| Weitere Vorschriften            |                                  |   |
| Verkündungsblätter              |                                  |   |
| Literatumachweise               |                                  |   |
| ☑ Zeitschriften                 |                                  |   |
| echtsgebiete                    |                                  | 4 |
| Alle Rechtsgebiete              |                                  | ] |
| ☑ Arbeitsrecht                  | Miet- und Wohnungseigentumsrecht |   |
| T Bankrecht                     | C Sozialrecht                    |   |
| Baurecht                        | Staats- und Verfassungsrecht     |   |
| Erbrecht                        | ☐ Steuerrecht                    |   |
| Europarecht                     | □ Strafrecht                     |   |
| 🗖 Familienrecht                 | Umweltrecht                      |   |
| Handels- und Gesellschaftsrecht | ☐ Verkehrsrecht                  |   |
| Insolvenzrecht                  | Versicherungsrecht               |   |
| TIT- und Medienrecht            | Verwaltungsrecht                 |   |
| C Kesten und Cabührenrecht      | Wetthewerks- und Immaterialgüter |   |

E Region

## Dokumentansicht

Um ein Dokument aufzurufen, klicken Sie das gewünschte Dokument in der Trefferliste an.

In der **Kurztextausgabe** erhalten Sie bei Rechtsprechungsdokumenten die bibliographischen Angaben wie Gericht, Spruchkörper, Titelzeile, Entscheidungsdatum, Dokumenttyp und Normenkette. Neben der Anzeige des Leitsatzes oder der Leitsätze und gegebenenfalls eines von der Dokumentationsstelle gefertigten Orientierungssatzes erhalten Sie weitere wichtige Informationen:

- alle Fundstellen, in denen die Entscheidung veröffentlicht wurde
- im Verfahrensgang alle vorangegangenen und nachgehenden Entscheidungen
- alle Entscheidungen und sonstigen Dokumente, die von der aufgerufenen Entscheidung zitiert werden (Passivzitierungen)
- alle Entscheidungen, die die aufgerufene Entscheidung zitiert (Aktivzitierungen)

Zum Ausblenden dieser Informationen klicken Sie auf das  $\hfill \Box$  -Zeichen.

Zum Öffnen weiterer Informationen klicken Sie auf das 🛨 -Zeichen.

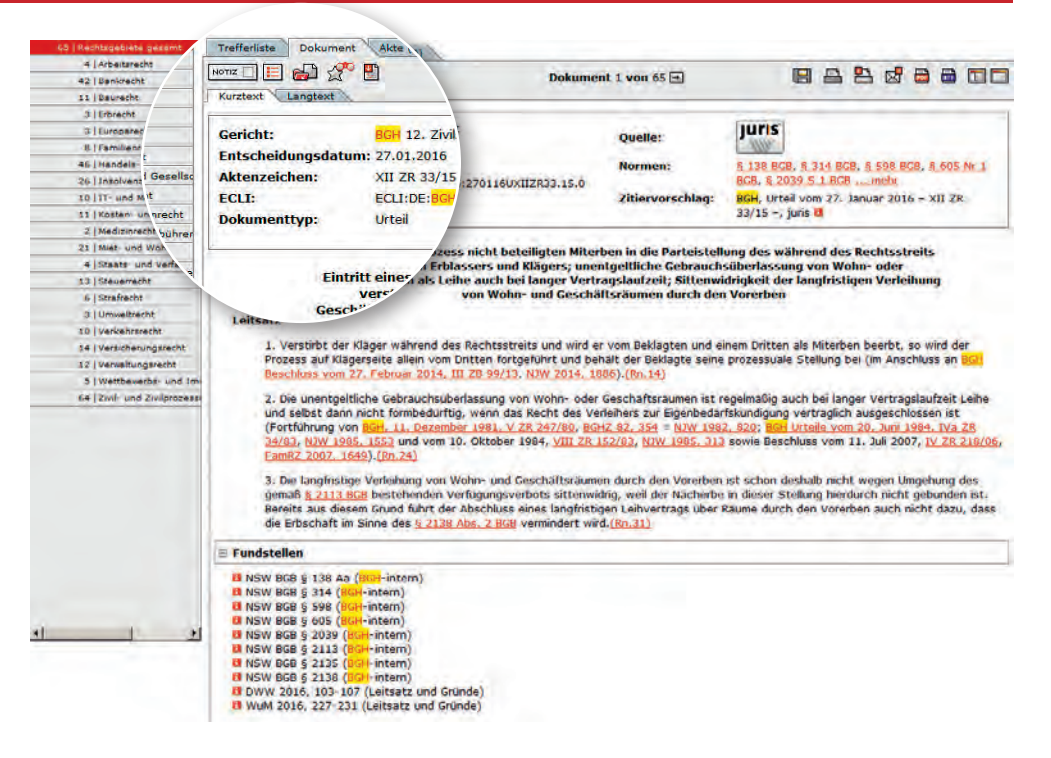

### Langtext

Sie können jederzeit zwischen **Kurztext** und **Langtext** wechseln, indem Sie den entsprechenden Reiter anklicken.

Kurztext Langtext

Neben den zuvor bereits genannten Informationen erhalten Sie im Langtext Tenor, Tatbestand und Entscheidungsgründe im gleichen Umfang wie in der Originalentscheidung.

#### Notizfunktion

Sie können sich zu jedem beliebigen Dokument eigene Notizen anlegen und verwalten, die Notizen durchsuchen und auf Wunsch auch mit dem Dokument ausdrucken.

| erhtspehiete                    | Treffenisce Dokument Akte (22 Maine Produkte                                                                                                    |
|---------------------------------|----------------------------------------------------------------------------------------------------|
| mmma                            | 🛛 🕞 👘 🚰 🔛 🗁 🖿 🖿 🖿 🔂 👘 🛄                                                                                                    |
|                                 | Kunsant                                                                                                    |
| 4.213   Rechtsgebiete ger       |                                                                                                    |
| 670 Arbeitsrecht                | juris                                                                                                    |
| S 219 Benkrecht                 | Gericht: BGH 6. Zivilsei Guene.                                                                                                    |
| 97   Baurecht                   | Entscheidungsdatum: 12.04.2016 Normen: <u>6 65 Abs 2 ZPO</u>                                                                                             |
| au   Erorecor                   | Aktenzeichen: VI ZB 7/15 204168VI287.15.0 Zitiervorschlag: BGH, Beschluss vom 12. April 2016 - VI ZB                                                     |
|                                 | ECLT: ECLT:DE:BGH: 7/15 -, junis 8                                                                                                    |
| 209   Handals- und              | Decementum Bacching                                                                                                    |
| 1 115 Linsolvenzrecht           | Are: Wedereinsetzung in den vorigen Stand                                                                                                    |
| 1 148 IT und Nedieoreo          |                                                                                                    |
| 585   Kosten- und Gebuhre       | Hinweis: Treffer im Bereich der Sden vorigen Stand: Versäumung einer Rechtsmittelfrist wegen Verzögerung bei der                                         |
| 9 214   Medizinrecht            | Telefaxübermittlung; Indizwirkung des Sendeberichts                                                                                                    |
| 152   Miet und Wohnungse        | Wieder                                                                                                    |
| 3. 151   Sozialrecht            | Lefts                                                                                                    |
| B 120   Staats- und Verfassun   | 1. Für die Rechtzeitigkeit des Eingangs eines per Telefax übersandten Schriftsatzes kommt es allein darauf an, ob die gesendeten                         |
| 694 Stevenecht                  | Signale noch vor Ablauf des letzten Tages der Frist vom Telefaxgerät des Gerichts vollständig empfangen worden sind. (Bri.Z)                             |
| B 29   Strafracht               | 2. Der mit einem "OK"-Vermerk versehene Sendebericht begründet nicht den Beweis des ersten Anscheins für den tatsachlichen                               |
| B. 26   Umweltrecht             | Zugang der Sendung beim Empfänger. Er belegt nur das Zustandekommen der Verbindung, nicht aber die erfolgreiche Übermittlung d                           |
| 8 223   Vericehrsnecht          | Signale an das Empfangsgerät. (Rn. 7)                                                                                                    |
| 1.685   Versicherungsrecht      | 3. Die Versäumiene einer Erst weden Verzöhenung hei der Übermittlung eines Telefäx kann der Bartei nicht als Verschulden                                 |
| 647   Verwaltungsrecht          | zugerechnet werden, wenn sie bzw. ihr Prozessbevolimachtigter mit der ordnungsgenaßen Nutzung eines funktionsfahigen                                     |
| 8 30   Wettbewerbs- und Imi     | Sendegerätes und der korrekten Eingabe der Sendenummer alles zur Fristwahrung Erforderliche getan und so rechtzeitig mit der                             |
| 3.584   Zivil- und Zivilprozess | Übermittlung begonnen hat, dass unter normalen Umständen mit deren Abschluss bis 24.00 Uhr gerechnet werden konnte. (Rn.9)                               |
| t   Sonstige                    | P Fundeteller                                                                                                    |
|                                 | E Fundstenen                                                                                                    |
|                                 | B NSW ZPO § 85 (BGH-intern)                                                                                                    |
|                                 | B NSW 2PO 5 233 B (BGH-intern)                                                                                                    |
|                                 | NSW 2PO § 320 (BGH-Intern)                                                                                                    |
|                                 | 8 Verfahrensgang                                                                                                    |
|                                 | vorgehend Brandenburgisches Oberlandesgericht, 17. Februar 2015, Az: 12 U 184/14<br>vorgehend LG Frankfurt (Oder), 14. August 2014, Az: 14 O 33/12       |
|                                 | Tenor                                                                                                    |
|                                 | Auf die Rechtsbeschwerde der Klägenin wird der Beschluss des 12. Zivilsenats des Brandenburgischen Oberlandesgerichts vom 17<br>Februar 2015 aufgehoben. |
|                                 |                                                                                                    |

#### Weiterführende Verweise

Innerhalb der einzelnen Dokumente finden Sie weiterführende Verweise. Diese führen Sie beispielsweise auf folgende Dokumenttypen:

- Urteile und Beschlüsse
- Gesetze und Rechtsverordnungen
- Verwaltungsvorschriften
- Kommentare

Wenn Sie mit der Maus auf einen Hyperlink zeigen, erhalten Sie bereits vor Aufruf wesentliche Informationen zum verlinkten Dokument.

#### Fundstellen B NSW ZPO § 233 A (BGH-intern) INSW ZPO § 234 A (BGH-intern) B NSW ZPO § 238 (BGH-intern) B MDR 2016, 412-413 (Leitsatz und Gründe) NJW-RR 2016, 507-509 (Leitsatz und Gründe) I Magazindienst 2016, 523-526 (Leitsatz und Gründe) 🗄 weitere Fundstellen ... Verfahrensgang vorgehend LG Stendal, 16. April 2015, Az: 22 S 91/14 vorgehend AG Burg, 7, August 2014, Az: 3 C 634/13 Diese Entscheidung wird zitiert Literaturnachweise Volker Wagner, FA 2016, 116 (Anmerkung) BGH 6. Zivilsenat | VI ZB 23/00 Beschluss | Verwerfung der Berufung wegen Versäumung der Berufungsbegründungsfrist: IULIS Diese Entse Verfahren der .... Rechtsprec Langtext Fortführung BGH 6. Zivilsenat, 16. April 2002, Az: VI ZB 23/00 Tenor Auf die Rechtsbeschwerde der Beklagten wird der Beschluss der 2. Zivilkammer des Landgerichts Stendal vom 16. April 2015 aufgehoben. Der Beklagten wird gegen die Versäumung der Frist zur Begründung der Berufung gegen das Urteil des Amtsgerichts Burg vom 7. August 2014 Wiedereinsetzung in den vorigen Stand gewährt. Die Sache wird zur neuen Entscheidung, auch über die Kosten des Rechtsbeschwerdeverfahrens, an das Berufungsgericht zurückverwiesen. Beschwerdewert: 1.501,50 €

#### **Dokumentausgabe**

Das angezeigte Dokument lässt sich über das Symbol 🔚 auf der Festplatte abspeichern oder mit 💾 ausdrucken, mit 🔜 als PDF-Datei bzw. mit 📰 als RTF-Datei öffnen.

Mit Klick auf 📇 können Sie den Druckmanager konfigurieren.

Der Druck- bzw. Anzeigeumfang ist abhängig vom gewählten Dokumenttyp (Kurztext/Langtext) bzw. von dem über den Druckmanager gewählten Ausgabeformat.

Mit Klick auf 🖾 öffnet sich der Versenden-Dialog, mit dem Sie einem anderen juris Nutzer eine E-Mail mit der entsprechenden Dokumentinformation zusenden können.

| Rechercheauswahl        | Treffer     | Suche Envelterte Suche Filter V Tipps und Tricks zur Suche                                                                                                    |                                                       |
|-------------------------|-------------|----------------------------------------------------------------------------------------------------|-------------------------------------------------------|
| Alle Dokumente          | 8.544       | Alle Dokumente                                                                                                    | 8                                                     |
| Rechtsprechung          | 4.213       |                                                                                                    |                                                       |
| Gésétze/Verordnunger    | 1           |                                                                                                    |                                                       |
| Verwaltungsvorschrifter | 4           | Ø 5 233 ZPO (Norm) Ø Wiedereinsetzung (Text) Ø heute (Stand)                                                                                                    |                                                       |
| Weitere Vorschriften    | 0           | 57.766 4.850.573                                                                                                    | Suche spen                                            |
| Verkündungsblätter      | 0           | 9,240 04 07,200 4,000,000                                                                                                    |                                                       |
| Literaturnachweise      | 332         | CONTRACTOR OF A LABOR TO A LABOR TO A LABORT |                                                       |
| Zeitschriften           | 3.990       | Contraction of Court Irelier                                                                                                    |                                                       |
| Kommentare              | 7           |                                                                                                    |                                                       |
| Handbucher              | 0           | Trefferliste Dokument Alte (23/100) Meine Produkte                                                                                                    |                                                       |
| Lexika                  | 0           |                                                                                                    |                                                       |
| Arbeitshilfen           | 0           | Dokument 2 von 8544                                                                                                    |                                                       |
| Mitteilungen            | 0           | Kurrent Langreite                                                                                                    |                                                       |
| Presse                  | 0           | A FAST - A FAST A FAST  |                                                       |
|                         |             | Gericht: BGH 12, Zivilsenat Ouelle:                                                                                                    |                                                       |
| Rechtsgebiete           |             | Entscheidungsdatum: 11.05.2016                                                                                                    |                                                       |
|                         | T 🖃         | Aktenzeichen: XII 28 582/15 Normen:                                                                                                    |                                                       |
| 8.544   Rechtsgebiete g | esamt 1     | ECLI: ECLI:DE:BGH:2016:110516BXII2B582.15.0 Zitiervorschlag:                                                                                                    | YPO, 6 233 S 2 7PO                                    |
| 1.496 Arbeitsrech       | it.         | Dokumenttyp: Beschluss                                                                                                    |                                                       |
| 1.003   Bankracht       |             |                                                                                                    | vom 11. Mai 2016 – XII ZB                             |
| 752   Baurecht          |             |                                                                                                    |                                                       |
| 703   Erbracht          |             | Leitsatz                                                                                                    |                                                       |
| 900   Europarech        | e           |                                                                                                    |                                                       |
| 2.415 Familianrec       | ht          | Im Rahmen von 5 172 Abs. 1 ZPO dient eine zusätzliche Zustellung an den anwältlich vertr                                                                                                    | etenen Beteiligten rege                               |
| 1.018   Handels- up     | d Gesells   | Unterrichtung und bleibt auf die Mabgebichkeit der Zustellung an seinen Bevollmachtigten                                                                                                    | onne Einfluss (im Anschluss an Senatsbeschluss vom 8. |
| 834   Inaclvenzre       | cht         | Dezember 2010, AL 20 30102, Family 2011, 403).                                                                                                    |                                                       |
| 864   IT- and Ma        | dienrecht   | P Fundstellen                                                                                                    |                                                       |
| 1.517   Kosten- und     | Gebührer    |                                                                                                    |                                                       |
| 861   Médizinréch       | 16 C        | INSW ZPO § 172 (BGH-intern)                                                                                                    |                                                       |
| 874   Miet- und W       | (choungse)  | a NSW 2PO 5 233 FD (BGH-Incern)                                                                                                    |                                                       |
| 294 (Sozialrecht        | -           | E Verfahrensgang                                                                                                    |                                                       |
| 1.040   Staata: und     | Verfassur   |                                                                                                    |                                                       |
| 1.454   Steverrecht     |             | vorgehend OLG Köln, 16. November 2015, Az: II-12 WF 128/15                                                                                                    |                                                       |
| 946   Strahecht         |             | vorgehend AG Bruhl, 4. September 2015, Az: 31 F 352/11                                                                                                    |                                                       |
| 674 Umweltrech          | it.         | Diese Entscheidung zitiert                                                                                                    |                                                       |
| 889   Varkahrsra        | cht         |                                                                                                    |                                                       |
| 3/915 (Versicherun      | igarecht    | Rechtsprechung                                                                                                    |                                                       |
| 1.370   Verwaltung      | srecht      | Fortführung BGH 12, Zivilsenat, 8, Dezember 2010, Az: XII 28 38/09                                                                                                    |                                                       |
| 744   Wettbewerb        | s- und Ime  |                                                                                                    |                                                       |
| 5.274   Zivil- und Z    | ivilprozess | Tenor                                                                                                    |                                                       |
| 79   Kanatiga           |             | Die Rechtsbeschwerde gegen den Beschluss des 12. Zivilsenats - Familiensenat - des 0                                                                                                    | Oberlandesgenchts Köln vom 16. November 2015 wird     |
|                         |             | auf Kosten der Antragstellerin zurückgewiesen.                                                                                                    |                                                       |

#### Druckmanager

Über den Druckmanager 💾 lassen sich für den Druck von Dokumenten **Grundeinstellungen** vornehmen, die sich auf alle Dokumenttypen auswirken.

- 1. Die Grundeinstellungen können Sie wunschgemäß dauerhaft ändern und abspeichern.
- Daneben stehen Ihnen dokumenttypabhängig weitere Möglichkeiten zur Verfügung, den Druckmanager zu konfigurieren. Hier beispielhaft die Konfigurationsmöglichkeiten für Rechtsprechung.
- Für die PDF- und RTF-Ausgabe stehen diese Einstellungsmöglichkeiten nicht zur Verfügung.

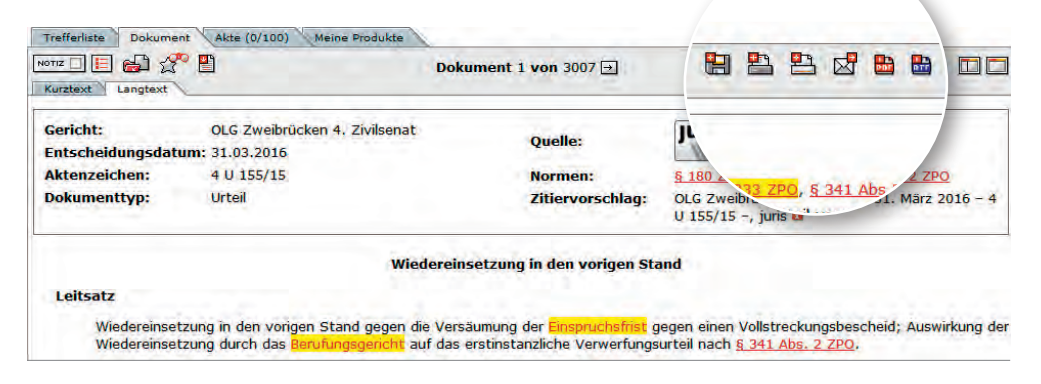

| ruckmanager für Rechtsprechung konfigurieren                                                                                                    | Grundeinstellungen 🖪                                                                                                    |
|----------------------------------------------------------------------------------------------------|----------------------------------------------------------------------------------------------------|
| Statiche Angaben:       Vormenkette mit ausgeben       Fundstelle mit ausgeben       Verfahrensgang mit ausgeben       Zitierung mit ausgeben       ECLI mit ausgeben | <ul> <li>✓ Vorname und Name ausgeben</li> <li>□ Datum und Uhrzeit ausgeben</li> <li>□ jedes Dokument beginnt auf neuer Seite</li> <li>□ Aktenzeichen ausgeben</li> <li>☑ Suchbegriffe hervorheben</li> <li>□ Links im Dokument aktivieren</li> </ul> |
| auf Voreinstellungen zurücksetzen                                                                                                    | ndem                                                                                                    |

#### Akte

Mit der Akte können Sie sich eine **Informationssammlung** zu einem bestimmten Thema anlegen. In der Akte verwalten Sie die Suchergebnisse und können sie im Zusammenhang ausdrucken oder abspeichern.

Um eine neue Akte anzulegen, vorhandene Akten umzubenennen bzw. zu löschen, gehen Sie bitte in den Bereich "Mein juris" (vgl. Seite 27) und danach auf den Reiter "Aktenzeichen".

Auf Ihre bereits angelegten Akten können Sie in der Rechercheoberfläche über "Aktenzeichen" (oben links) zugreifen. Dort können Sie zwischen verschiedenen Akten wechseln oder "ohne Aktenzeichen recherchieren".

Durch Klick auf das Wort "Aktenzeichen" wechseln Sie in die Verwaltung unter "Mein juris".

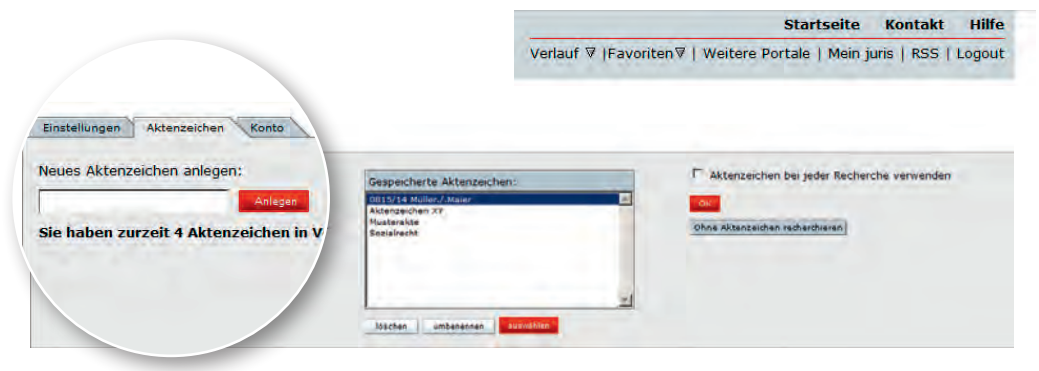

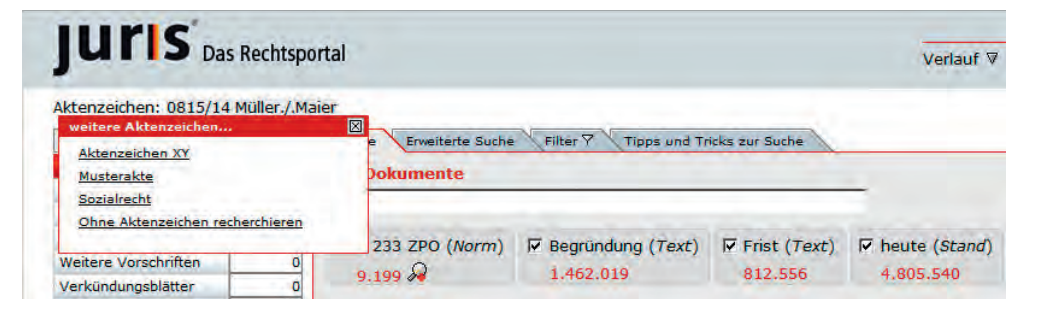

# Akte befüllen

Die Akte befüllen Sie, indem Sie die entsprechenden Dokumente in der Trefferliste über die Ankreuzkästchen markieren und über die Schaltfläche and die "markierten Dokumente in die Akte kopieren".

Die gleiche Möglichkeit steht Ihnen in einem geöffneten Dokument zur Verfügung.

Mit 📷 können Sie das Dokument aus der Akte entfernen.

| chtsgebiete                                                                                                    | re           | ferliste Al | te,                                                                                                    | -                                                                                                    |                                                               |                                                                                 |                                                                                      |                                                    |       |
|----------------------------------------------------------------------------------------------------|--------------|-------------|----------------------------------------------------------------------------------------------------|----------------------------------------------------------------------------------------------------|---------------------------------------------------------------|---------------------------------------------------------------------------------|--------------------------------------------------------------------------------------|----------------------------------------------------|-------|
|                                                                                                    |              |             | Meine Pro                                                                                                    | CURTO C                                                                                                    | Treffer 20                                                    | bis 50 von 4.213                                                                |                                                                                      |                                                    |       |
| 670   Arbaiter                                                                                                    | П            | e S         | Sortierung 1 m                                                                                                    |                                                                                                    | ж                                                             |                                                                                 |                                                                                      |                                                    |       |
| 219  Bankr/<br>97  Baur                                                                                                    | тур          | Datum       |                                                                                                    |                                                                                                    |                                                               | Dokument                                                                        | 2 I.                                                                                 |                                                    | 1     |
| 40   irb:<br>8   Lor<br>1.312   Fac ht<br>209   Har cht<br>325   Iras nd Gesellac<br>348   /7-0                                           | ц<br>Т<br>Т  | 21,12,201   | 5 OLG Hamm 8.<br>Beschluss   Wi<br>Sorgfaltspflic<br>erstinstanzlic<br>ZPO, § 522 ZF                                                                                                    | OLG Hamm 8. tenat 11.8 U 96/15.8 U 95/15<br>Beschluss 1 Will as zweitinstanzilchen Prozessbevollmächtigten beim Notieren des Zustelldatums d<br>Sorgfaltspflich utscheidung und bei der Führung der Handakten 16.85 Abs 2 ZPO, 6 233 ZPO, 6 520<br>erstinstanzilis <sup>1</sup> BRAO |                                                               |                                                                                 |                                                                                      |                                                    | Juris |
| SH5   Kostan<br>214   Madicine, nrecht<br>352   Mar und a Ührer<br>153   Sozialracht<br>120   Szaats und verfaste                         | <b>E</b>     | 17.12.201   | Kurztext   1 A<br>BGH 5. Ainer 1<br>Besci anisatio<br>Besci angestellte                                                                                                    | V ZB 161/14<br>anwaltsversch<br>nicht unterschu<br>n hinsichtlich u<br>9 § S Abs 2 Z                                                                                                    | ulden bei Ve<br>riebenen Rec<br>fer Untersch<br>PO, § 233 5 1 | rsäumung der Ber<br>htsmittelbegründ<br>riftenkontrolle tro<br>ZPO, § 236 Abs 2 | ufungsbegründungs<br>ungsschrift; notwen<br>tz Einzelanweisung<br>S 1 ZPO, § 520 ZPO | frist: Irrtümliche<br>diger Vortrag zur<br>an eine | Juris |
| 6.94 i Steuerrecht<br>29 i Strafrecht<br>26 i Umweitrecht<br>223 i Verkehrerecht<br>1.685 i Verkehrerungsrecht<br>424 i Steuerkhungsrecht | R<br>B       | 15.12.2015  | Kurztext   Langtext<br>Landesarbeitsgerie<br>Beschluss   Prozess<br>Kurztext   Langtext                                                                                                    | cht Köln 4. Kan<br>skostenhilfe                                                                                                    | nmer   4 Sa (<br>§ 114 ZPO, §                                 | 948/15<br>117 ZPO, § 119 ZPO                                                    | 0, § 233 ZPO                                                                         |                                                    | Juris |
| 50   Wertbauerbau und In<br>3.584   Zivilir und Zivilbrozes<br>3   Sonstige                                                               | मि<br>य<br>य | 15.12.2015  | DECK 6. Zivijesnal   VI 28 15/15<br>keschluss   Rechtsanwaltsverschulden bei Versäumung der Berufungsbegründungsfrist: Organisatoris<br>Inforderungen an eine effektive abendliche Ausgangskontrolle für fristgebundene Schriftsätze   § 85  <br>1 ZPO, § 233 ZPO, § 234 ZPO, § 520 ZPO |                                                                                                    |                                                               |                                                                                 | ifrist: Organisatorische<br>Schriftsätze   § 85 Abs                                  | Juris                                              |       |
|                                                                                                    | E<br>S       | 04.12.2015  | LG Wuppertal 8. Zi<br>Beschluss   Berufun<br>Telefax und ohne L<br>317 Abs 1 ZPO, § 31<br>Kurztext   Langtext                                                                                                    | vilkammer   8<br>Igsfrist: Fristb<br>Interschrift de<br>I7 Abs 2 ZPO,                                                                                                    | S 80/15<br>eginn bei Zu:<br>s erkennend<br>                   | stellung eines Urte<br>en Richters   §§ 1(                                      | eils an den Prozessb<br>56ff ZPO, § 174 Abs 2                                        | evolimächtigten per<br>2 S 1 ZPO, § 233 ZPO, §     | Juris |
|                                                                                                    | E<br>T       | 03,12,2015  | BGH 5. Zivilsenat  <br>Beschluss   Rechtsd<br>zur Übermittlung d<br>Kurztext   Lanotext                                                                                                    | V ZB 72/15<br>anwaltsversch<br>Ier Berufungss                                                                                                    | ulden bei Ve<br>chrift per Tel                                | ទទ័umung der Ber<br>efax                                                        | ulungsfrist: Ungenü<br>ZPO, § 233 ZPO, § 23                                          | gende Einzelanweisung<br>4 ZPO, § 517 ZPO          | Juris |

#### Innerhalb der Akte

Innerhalb Ihrer angelegten Akten können Sie markierte Dokumente ausdrucken, in eine andere Akte verschieben oder löschen.

Um einzelne oder alle Dokumente einer Akte weiterzuverarbeiten, wählen Sie diese zunächst über die entsprechenden Ankreuzkästchen aus.

Die Druckaufbereitung der so markierten Dokumente wird durch Anklicken der <u>Indrucken</u> -Schaltfläche gestartet.

Um die markierten Dokumente bspw. von der allgemeinen in eine spezielle Akte zu verschieben, wählen Sie die gewünschte Akte aus dem Pull-Down-Menü aus und klicken danach auf web.

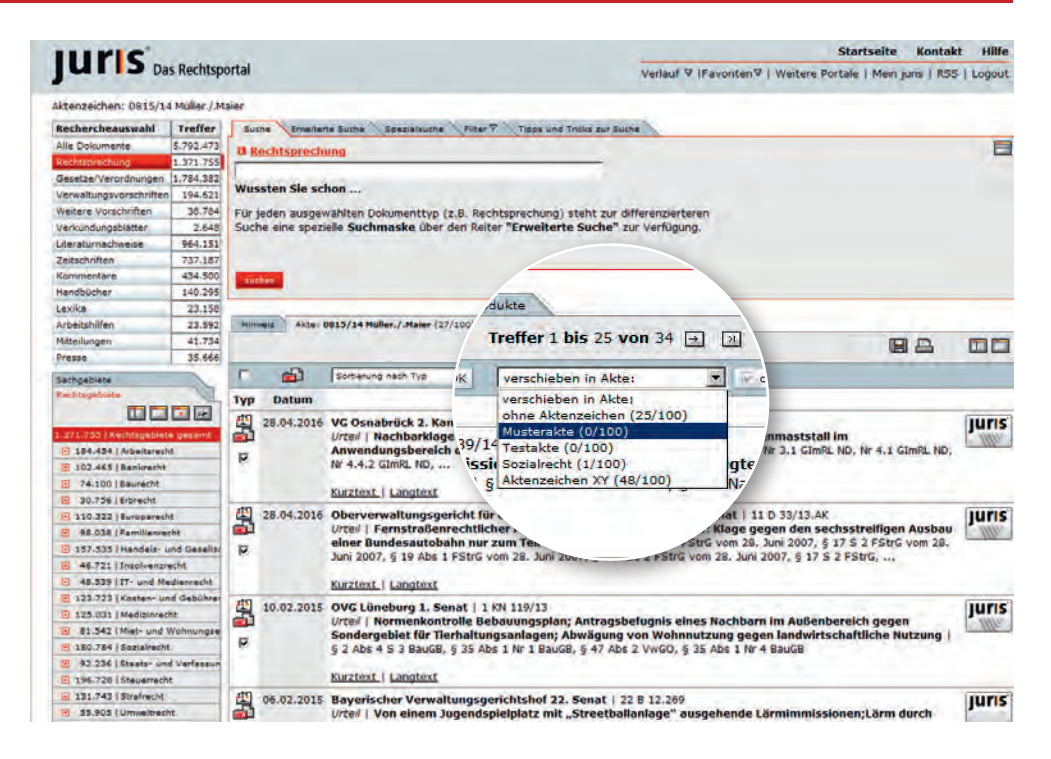

## Fassungsvergleich

Mit dem Fassungsvergleich haben Sie die Möglichkeit, jede Fassung einer Norm aus dem Bundes- oder Landesrecht mit einer anderen Fassung der gleichen Norm zu vergleichen.

Bitte wählen Sie hierzu nach Aufruf der gewünschten Norm den Reiter "Fassungsvergleich" aus.

Sie können nun alle über die Fassungsliste einer Norm angebotenen Fassungen über das Drop-Down-Menü auswählen. Dies gilt auch für gegenstandslose Fassungen.

Insbesondere bei Gesetzen mit einer hohen Änderungsfrequenz ergeben sich so umfangreiche Vergleichsmöglichkeiten, hier am Beispiel von § 3 EStG.

| Presse 66                                                                                                    | Einzelnorm Aktuelle Gesamtausgabe Gesamtausgaben-Liste Fassungaver*                                                                                                    |                                                                                                    |
|----------------------------------------------------------------------------------------------------|----------------------------------------------------------------------------------------------------|----------------------------------------------------------------------------------------------------|
| Normgeber, Sachgebiete<br>Rechtsgebiete<br>Inhaltsverzeichnis                                                                                                    | \$ 3 (5rd, vom 02.11.20 / 2                                                                                                    | \$ 3 E5tG, vom 08. t0. gu +<br>\$ 3 E5tG, vom 02.11, guing ab 01.01.2016                                                                                                    |
| Inklamman teusrgesetz<br>Inklamman teusrgesetz<br>Inklamman teusrgesetz<br>5 1 - 5 1 a. C. Skowarflicht<br>5 2 - 5 2 a. C. Skowarflicht<br>6 2 - 5 2 2 a. C. Skowarflicht<br>6 3 - 5 2 c. Skowarflicht<br>6 3 - 5 2 c. Skowarflicht Ein<br>6 3 2 Skowarkaus Einestein<br>5 2 5 (Wegeraflicht)                                                                                                    | Amtliche Abkürzung: EStG         FNA:         A 61         -1           Fassung vom:         02.11.2015         Zitlervorschlar 3 EStS in der         -           Göttig ab:         01.01.2016                                                                                                    | 5 3 5556, vom 22,0.62, villing ab 0.11,120,15 Nic 3,11,220,15<br>Mittlich 8 3 5556, vom 22,12,220, vol. 83,11,20,15 Nic 3,11,20,15 Nic 3,11,20,15 Nic 3,11,20,15 Nic 3,11,20,15 Nic 3,11,20,15 Nic 3,11,20,15 Nic 3,11,20,16 Nic 3,11,20,16 Nic 3,11,20,20,16 Nic 3,11,20,20,16 Nic 3,11,20,16 Nic 3,11,20,16 Nic 3,11,20,16 Nic 3, |
| § 3b Steverfreiheit von Zur<br>§ 3c Anteilige Abzüge<br>19 § 4 • § 7k 3. Geminn                                                                                                    | Steuentrei sind                                                                                                    | \$ 3 EStG, vom 08.05.27 mg is 01.04.2012 bit (pegmattratos)           \$ 3 EStG, vom 08.05.27 mg is 01.04.2012 bit 31.12.2011           \$ 3 EStG, vom 02.01.2.2 ultit als 05.11.2011 bit 31.12.2011           \$ 3 EStG, vom 07.12 ultit als 05.11.2011 bit 31.12.2011           \$ 3 EStG, vom 07.12 ultit als 26.06.2011 bit 31.12.2011                                                                                                    |
| ■ 5 = 73 × 4. Dencchara de<br>15 × 10 × 53 × 4. Dencchara de<br>15 × 10 × 51 × 6. Constatutado<br>15 × 10 × 10 × 5. Senderasup<br>15 × 11 × 51 × 51 × 5. Nelt skappe<br>15 × 12 × 51 × 51 × 5. Nelt skappe<br>15 × 12 × 51 × 51 × 5. Nelt skappe<br>15 × 51 × 54 × 10 × 10 × 4. Nelt<br>15 × 51 × 54 × 10 × 10 × 4. Nelt<br>15 × 51 × 54 × 10 × 10 × 4. Nelt<br>15 × 51 × 54 × 10 × 10 × 4. Nelt<br>15 × 51 × 54 × 10 × 10 × 4. Nelt<br>15 × 51 × 54 × 10 × 10 × 4. Nelt<br>15 × 51 × 54 × 10 × 10 × 4. Nelt<br>15 × 51 × 54 × 10 × 10 × 4. Nelt<br>15 × 51 × 54 × 10 × 10 × 6. Nelt<br>15 × 51 × 54 × 10 × 10 × 6. Nelt<br>15 × 51 × 54 × 10 × 10 × 6. Nelt<br>15 × 10 × 70 × 50 × 10 × 6. Nelt<br>15 × 10 × 70 × 50 × 10 × 6. Nelt<br>15 × 10 × 50 × 70 × 6. Nelt<br>15 × 10 × 70 × 50 × 10 × 6. Nelt<br>15 × 10 × 70 × 50 × 10 × 6. Nelt<br>15 × 10 × 70 × 50 × 10 × 6. Nelt<br>15 × 10 × 70 × 50 × 10 × 6. Nelt<br>15 × 10 × 70 × 50 × 70 × 6. Nelt<br>15 × 10 × 70 × 50 × 70 × 70 × 70 × 70 × 70 × 7 | 1. a) Leistungen aus einer Krankerwersicherung.<br>Pflegwersicherung und aus der gesetzlichen Umfallwersicherung.         S           b) Sachleistungen und Kindernischließlich der Sachleistungen nach dem Gesetzlichen Umfallwersicherung der Landwite.         Die gangsgeid nach dem Sechsten Buch Sepalgesetzeuch und Geldeistungen nach den § 10, 36 bis 39 des Gesetzes über die Autoschahmung der Landwite.           d) das Mutterschaftigtel nach dem Mutterschaftigtel frauen wersicherungserten dem Mutterschaftigte Frauen, der Zuschuss zum Muterschaftigte nach dem Kenterstungssetz sone der Zuschuss zum Muterschaftigtel nach dem Muterschaftigte inner Familienhaushaft beschäftigte Frauen, der Zuschuss zum Muterschaftigteit nach dem Muterschussetz sone der Zuschuss sone beschaftigtwerberteit mit die Zuliveroder nach einer Entendung sowie für den Entelmdungstag während einer Elternzeit nach perstensenzeitlicher Geschaftigt versten nach einer Eiternzeit nach perstensenzeitlicher Geschaftigt verstensenzeitlicher Geschaftigter des Eiter Sterierten der Sterierten der Sterierten der Sterierten zuschaftigter Sterierten Bertingen des Steriertensenzeitlicher Geschaftigter Steriertensenzeitlicher Geschaftigter Geschaften der Steriertensenzeitlicher Geschaftigter Geschaften der Steriertensenzeitlicher Geschaftigter Geschaftensenzeitlicher Geschaftensenzeitlicher Geschaftensenzeit | <ul> <li>1 Bestig vom die einer Konsterversicherung aus einer<br/>1 Bestig vom die einer Konsterversicherung aus einer<br/>1 Bestig vom die einer Konsterversicherung aus einer<br/>1 Bestig vom die einer Konsterversicherung aus einer<br/>Renterversicherungen einschließlich der Gacheistungen nach dem<br/>Greide über die Altensicherung der Landwick.</li> <li>1 Dierganglaget nach dem Sechsien Buch Sosalgesetzauch und<br/>Geidteistungen nach dem Sechsien Buch Sosalgesetzauch und<br/>Geidteistungen nach dem Sechsien Buch Sosalgesetzauch und<br/>Geidteistungen nach dem Sechsien Buch Sosalgesetzauch und<br/>Geidteistungen nach dem Sechsien Buch Sosalgesetzauch und<br/>Geidteistungen nach dem Sechsien Buch Sosalgesetzauch und<br/>Geidteistungen nach dem Kennen der Gesetze Über die<br/>Anterschaftung der Landwick, Bisonderunfestung für Im<br/>Familienhaushalt beschäftigte Frauen, der Zuschuss zum<br/>Muterschaftigelo nach dem Muterschutzgeset: bowe der Zuschuss<br/>sie Beschaftungungen sondern bur der Auter der nach einer Elternzeit nech<br/>bewie für den Entlindungstag während einer Elternzeit nech<br/>Bowei für den Entlindungstag während einer Elternzeit nech<br/>Bowei sonderschuten.</li> </ul>                                                                                                    |
| Anique 4 ( to 5 32 Abs. 43)<br>Anique 4 ( to 5 32 Abs. 43)<br>Anique 5 (to 5 32 Abs. 42) 1<br>Anique 5 (to 5 32 Abs. 42) 1<br>Anique 5 (to 52 Abs. 43)<br>Anique 5 (to 52) (to 40)<br>Anique 6 br 6 b (nedophilem v)                                                                                                    | <ol> <li>a) das Arbeitsiosengeid, das Tellarbeitsiosengeid, das Kurzarbeitergeid,, der<br/>Zuschuss zum Arbeitsentgeit, das Übergangsgeid, der<br/>Gründungszuschuss, hach dem Dritten Buch Sozialgesetzbuch und den<br/>entsprechenden Programmen des Bundes und der Lander, soweit sie<br/>Arbeitnehmern oder Arbeitsuchenden oder zur Fördenung der Ausr- oder<br/>Weiterbildung oder Ensterungstnehme der Emplänger gewählt werden,</li> <li>b) stas tersubanzgeitel, Leistungen auf Grund der im § 369 und § 175 Absahz 2</li> </ol>                                                                                                    | 2 das Arbeitslosengeld, das Teilarbeitsjosengeld, das Kurzarbeitergeld, das<br>Winteraustaligeld, die Arbeitslosennille, der Zuschuss zum Arbeitsentgelt,<br>das Übergrangspeld, das Unterhaltsgeld die Englisierenngstellte das<br>Übertnuckungsgeld, der Grundungsauschuss, der<br>Eistenzerundungszuschuss nach dem Dinten Duch Sozalgesetzbuch<br>oder dem Arbeitstofderungspesets sowie das aus dem Europäischen<br>Sozalfonds finanzeite Unterhaltsgeld und die aus Landesmitteln<br>regranten Listenzungen aus dem Europäischen Sozalfonds zur Austionzung<br>des Ubertnuckungsgeld, sind dem Zumpäischen Borzahndis zur Austionzung<br>des Ubertnuckungsgeld, sind dem Europäischen Sozalfonds zur Austionzung<br>des Ubertnuckungsgeldes nach dem Dinten Duch Sprälissestund noter                                                                                                    |

# Einstellungen Darstellung Fassungsvergleich

24

Unter "**Mein juris/Einstellungen"** (vgl. Seite 27) können Sie die Darstellung/das Design des Fassungsvergleichs aus drei Varianten auswählen.

Die Darstellungsart wird direkt bei Auswahl bzw. bei Bewegen des Mauszeigers über eine Darstellungsoption rechts eingeblendet. Bitte wählen Sie das gewünschte Design durch Anklicken der Option mit der Maus.

Über den Button "Darstellung speichern" wird die von Ihnen gewünschte Darstellung dauerhaft abgespeichert.

|                                                                                             |                   |                                      |                                                                                                    | Startseite                                                                                                    | Kontakt | Hilfe  |
|---------------------------------------------------------------------------------------------|-------------------|--------------------------------------|----------------------------------------------------------------------------------------------------|----------------------------------------------------------------------------------------------------|---------|--------|
| Das Rechtsportal                                                                            |                   |                                      |                                                                                                    |                                                                                                    | zurück  | Logout |
|                                                                                             |                   |                                      |                                                                                                    |                                                                                                    |         |        |
|                                                                                             |                   |                                      |                                                                                                    |                                                                                                    |         |        |
| Einztellungen Aktenzeichen Konto                                                            |                   |                                      |                                                                                                    |                                                                                                    |         |        |
| Persönliche Einstellungen 🔧 Suchoptionen 🔧 Informationsdienst 🔧 Pavoriten/Suchorofile 🎽 Per | Fassungs          | wergleich                            |                                                                                                    |                                                                                                    |         |        |
| Darstellung festlegen                                                                       |                   |                                      |                                                                                                    |                                                                                                    |         |        |
| Hier legen Sie fest, wie die Unterschiede zwischen den ausgewählten Normfassungen           |                   |                                      |                                                                                                    |                                                                                                    |         |        |
| Wennefallenen Text in der älteren Exerung durch Streichungen benrocheben, neue              | issungen darg     | estellt werder                       |                                                                                                    | and the second second s |         |        |
| Text in der neuen Fassung durch farbliche Hinterlegung hervorheben.                         | en, neuen         | Factors Manager 1997                 | The state of state of                                                                                           |                                                                                                    |         |        |
| C Abweichenden Text in beiden Fassungen hervorheben.                                        | S. S. S. S. S. S. | Polametras General                   |                                                                                                    | Name of Contract of Contract o |         |        |
| C Abweichenden Text in beiden Fassungen hervorheben und Abschnitte markieren                |                   | in languages of source in the second | Talanta and a second second second second second second second second second second second second second second | ATTEND OF THE OWNER.                                                                                                    |         |        |
|                                                                                             | tren              | 1 Superior Balance Superior          |                                                                                                    |                                                                                                    |         |        |
|                                                                                             | i cini            | d Dark Joseph Com                    |                                                                                                    |                                                                                                    |         |        |
| Darstellung speichern                                                                       |                   | A Designation                        |                                                                                                    |                                                                                                    |         |        |
|                                                                                             |                   | construction and the series          | and -                                                                                                    |                                                                                                    |         |        |

# Suchprofil/Favorit

Möchten Sie hinsichtlich eines konkreten rechtlichen Problems auf dem neuesten Stand gehalten werden, speichern Sie eine entsprechende Recherche durch Klick auf Eschespeichern als Suchprofil ab.

Auf Wunsch werden Sie regelmäßig per E-Mail über neue Dokumente, die Ihrer Suchanfrage entsprechen, informiert.

Bestimmen Sie selbst, wann, wie oft und auf welche Weise Sie über neue Dokumente, die Ihrer Suchanfrage entsprechen, informiert werden wollen.

Vergeben Sie einen gewünschten Profilnamen und ggf. weitere Benachrichtigungsoptionen und wählen Sie, ob Sie werktäglich, wöchentlich oder monatlich über neue Dokumente per E-Mail informiert werden möchten. Klicken Sie zum Abschluss auf Speichen.

#### Durchgeführte Suche abspeichern Berufung (Text) Begründung (Text) Frist (Text) Speichern unter (individueller Name) Berufungsbegründungsfrist C Favorit @ Suchprofil Benachrichtigen wenn 📅 eine Entscheidung erstmals eingestellt wird oder der Entscheidung weitere wesentliche Informationen oder der Langtext zugeschrieben werden. weitere Kriterien 🖶 eine nachgehende Entscheidung zugeschrieben wird bzw. wenn ein anhängiges Verfahren einen Erledigungsvermerk erhält. ✓ ein Gericht seine bisherige Rechtsauffassung aufgibt, ändert oder davon abweicht. ein Gericht in einer Rechtsfrage einer anderen Entscheidung widerspricht. V weitere entscheidungserhebliche Rechtsgedanken, die über frühere Entscheidungen hinausgehen, entwickelt werden. 🛱 eine Rechtsfrage in Übereinstimmung mit bereits ergangenen Entscheidungen entschieden wird. F eine Entscheidung erstmals eine amtl. Fundstelle erhält. Per E-Mail versenden E-Mail-Adresse hans.online@iuris.de ✓ keine E-Mail bei 0 Treffern Suche durchführen C werktäglich · wöchentlich C monatlich Uhrzeit bitte wählen 💌 Di 12 Tag bitte wählen

08:00

Notizen

.

Uhrzeit bitte wählen

+

#### Favorit

Zum einfachen Abruf häufig benötigter Dokumente oder Recherchen speichern Sie diese als Favorit entweder in der zuvor beschriebenen Weise oder aus einem geöffneten Dokument heraus durch Klick auf  $\mathcal{L}^{\infty}$  oder  $\mathcal{L}^{\infty}$ .

Die von Ihnen abgespeicherten Favoriten finden Sie in der Favoritenbox wieder. Innerhalb der Favoritenbox haben Sie unter Favoriten verwalten die Möglichkeit, Veränderungen vorzunehmen und Favoriten zu entfernen.

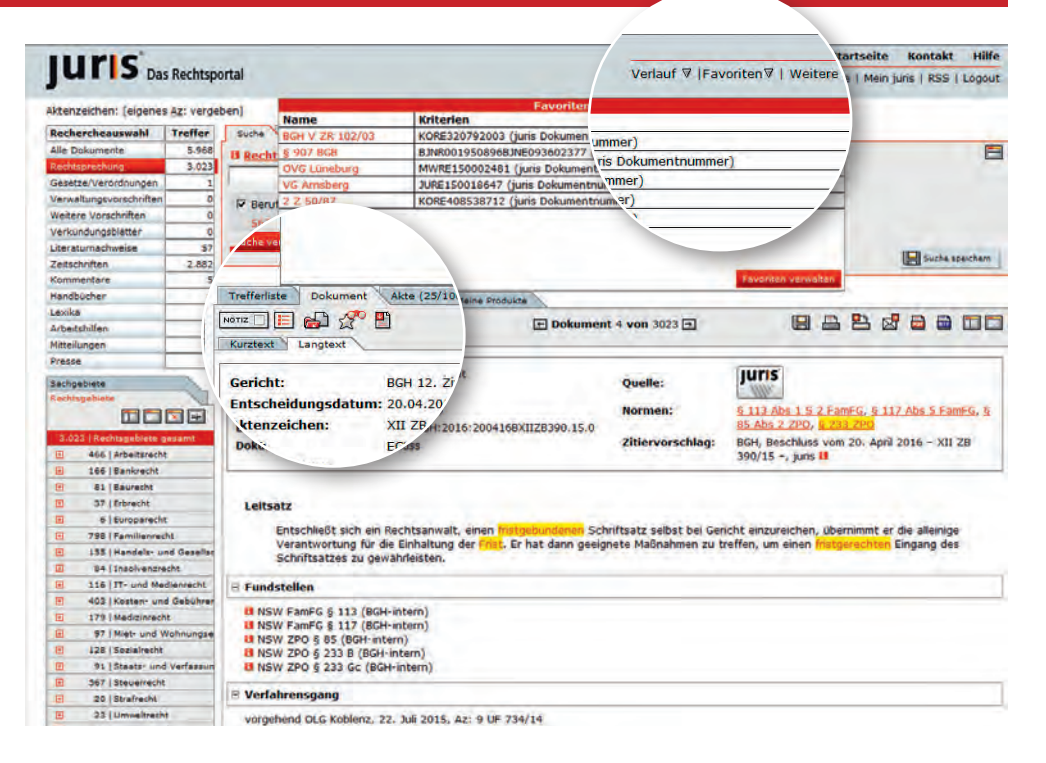

# **Mein juris**

Unter "Mein juris" können Sie Ihre personalisierten Einstellungen verwalten.

#### Persönliche Einstellungen

Auf dem Reiter "Persönliche Einstellungen" können Sie Ihre Daten bei Bedarf bearbeiten.

| Anrede*:        | C Frau · Herr                     |         |
|-----------------|-----------------------------------|---------|
| Titel:          |                                   |         |
| Vorname**:      | Hans                              |         |
| Nachname*:      | Online                            |         |
| E-Mail*:        | hans.online@juris.de              |         |
| Telefon:        | 0681/5866-0                       |         |
| Fax:            |                                   |         |
| Die mit * geken | nzeichneten Felder sind Pflichtar | ngaben. |

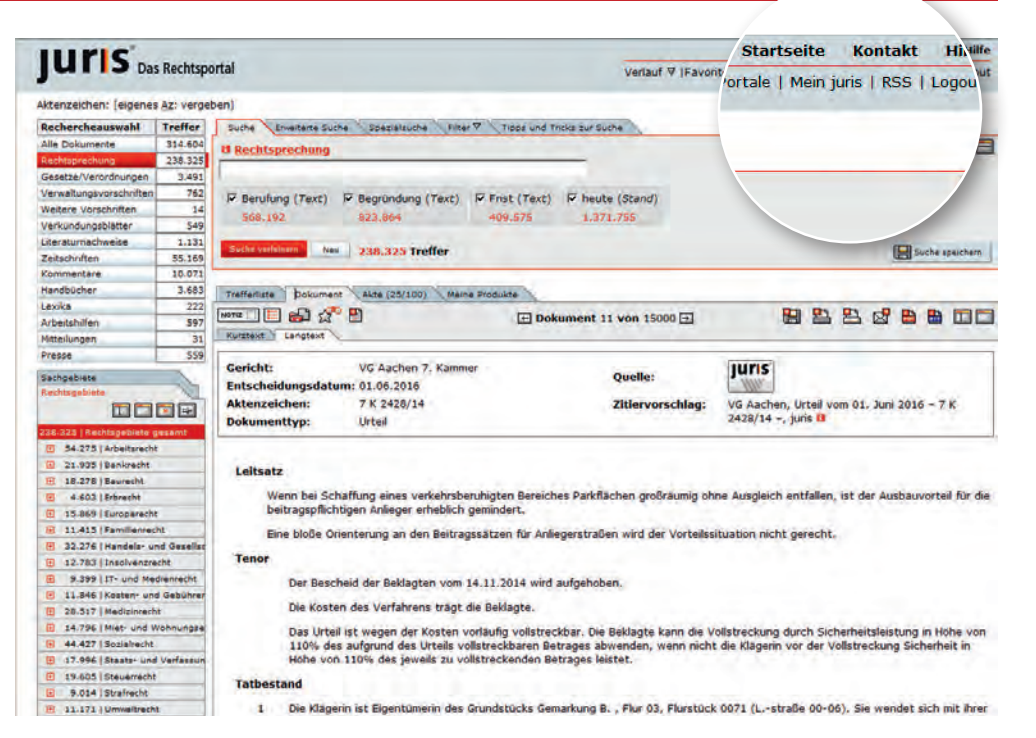

#### Passwortänderung

Zur Passwortänderung tragen Sie das zu ändernde und das neue Passwort in die dafür vorgesehenen Felder ein und klicken anschließend auf

#### Beachten Sie bitte:

Zu Ihrer eigenen Sicherheit muss das Passwort mindestens 8 Zeichen lang sein. Sofern das Passwort keine Zahlen und Sonderzeichen enthält, muss es ggf. auch mehr Zeichen enthalten. Die farbliche Grafik unterstützt Sie bei der Wahl. Sie muss mindestens den vertikalen Strich überschreiten. Die jeweils letzten beiden verwendeten Passwörter werden nicht akzeptiert.

| Titel:          |                                         | bisheriges Passwort:              |                   |
|-----------------|-----------------------------------------|-----------------------------------|-------------------|
| Vorname*:       | Hans                                    | neues Passwort: 🖪                 |                   |
| Nachname*:      | Online                                  | Passwort wiederholen:             |                   |
| E-Mail*:        | hans.online@juris.de                    | Bewertung: Ihr Passwort wird ak   | zeptiert (sicher) |
| Telefon:        |                                         | Hinweis zum Erstellen eines siche | eren Passwortes   |
| Fax:            |                                         | Passwortqualität                  |                   |
| Die mit * geken | nzeichneten Felder sind Pflichtangaben. |                                   |                   |
|                 | Daten aktualisieren                     |                                   | Passwort ändern   |

# Suchoptionen

Sie haben über den Reiter "Suchoptionen" die Möglichkeit, Einstellungen für folgende Funktionalitäten dauerhaft vorzunehmen:

- Trefferliste
- Vorschlagsliste
- Schnellzugriffsliste
- Navigationsleiste
- Zitiervorschlag
- E-Mail-Benachrichtigung
- Langtext

Bitte speichern Sie vorgenommene Änderungen nach Abschluss ab.

| Persönliche Einstellungen Suchoptionen Informationsdienst Favoriten/Suchprofile Fassungsvergleich |  |
|---------------------------------------------------------------------------------------------------|--|
| refferliste                                                                                       |  |
| Sortierung nach Typ                                                                               |  |
| 25 💽 Treffer pro Seite                                                                            |  |
| 🗸 Treffer ungekürzt anzeigen                                                                      |  |
| Anzeige der Suchbegriffe abschalten                                                               |  |
| 🗆 Eingabetaste führt neue Suche aus                                                               |  |
| /orschlagsliste                                                                                   |  |
| Vorschlagsliste dauerhaft abschalten                                                              |  |
| Schnellzugriffsliste                                                                              |  |
| Schnellzugriff dauerhaft abschalten                                                               |  |
| lavigationsleiste                                                                                 |  |
| Automatische Verbreiterung dauerhaft abschalten                                                   |  |
| litiervorschlag                                                                                   |  |
| Zitiervorschlag dauerhaft abschalten                                                              |  |
| Randnummern in Zitiervorschlag abschalten                                                         |  |
| -Mail-Benachrichtigung 📴                                                                          |  |
| E-Mail-Benachrichtigung deaktivieren                                                              |  |
| 🔽 nur für diesen Zeitraum                                                                         |  |
| Beginntr                                                                                          |  |
|                                                                                                   |  |
| Endet:                                                                                            |  |
|                                                                                                   |  |
| angtext                                                                                           |  |
| ✓ Langtext direkt anzeigen                                                                        |  |
|                                                                                                   |  |
|                                                                                                   |  |
| Spalebern                                                                                         |  |

# Informationsdienst/Suchprofil

#### Informationsdienst

Wählen Sie aus dem umfangreichen Angebot der kostenlosen Informationsdienste das/die gewünschte(n) Angebot(e) aus, und Sie werden regelmäßig per E-Mail mit den für Sie interessanten Informationen beliefert. Ihre abonnierten Informationsdienste sehen Sie rechts neben den auswählbaren Informationsdiensten.

| iformationsdienste auswählen                                                                                                    | Abonnierte Informationsdienste                                                          |
|----------------------------------------------------------------------------------------------------|-----------------------------------------------------------------------------------------|
| uf dieser Seite können Sie die Informationsdienste abonnieren, die Sie per E-Mail über neue Dokumente benachnchtigen.<br>uswahl-Liste eingrenzen:<br>chterscheuswahl:<br>lie Dokumente<br>schtsgebiete:<br>and Bruddrackung<br>T | C Anvalt / Anvältin im Sozialrech<br>(ASR)<br>C AnvältZertifikatÖnline<br>Familienrecht |
| tichwort:                                                                                                    |                                                                                         |

#### Favoriten/Suchprofile

Auf dem Reiter "Favoriten/Suchprofile" können Sie Ihre angelegten Favoriten und Suchprofile verwalten.

🛷 Suche ändern

💏 Einstellungen ändern

👿 Löschen

| Ihre Favoriten und Suchpre | ofile |                                                                |                      |                  |
|----------------------------|-------|----------------------------------------------------------------|----------------------|------------------|
| Name V                     | тур V | Suchanfrage                                                    | Letzte Suche         | Optionen         |
| BGH V ZR 102/03            | 4     | KORE320792003 (juris Dokumentnummer)<br># Details              |                      | ф Д              |
| <u>907 BGB</u>             |       | BJNR001950896BJNE093602377 (juris Dokumentnummer)<br>* Details |                      | 0° 11            |
| Berufung                   | ø     | Berufung (Text) Begründung (Text) Frist (Text)<br># Details    | 06.05.2016 11:40 Uhr | 00 0° U          |
| OVG Lüneburg               | 4     | MWRE150002481 (junis Dokumentnummer)<br>B Details              |                      | o <sup>o</sup> 1 |
| Suchprofil § 906 BCB       | 00    | BNR00195089683NE093503377 (juns Dokumentnummer)<br>B Details   | 20.04.2016 14:24 Uhr | 0° 1             |

liche Einstellungen V. Suchstationen V. Toformationation V. Exception Sucharable V. Exception

#### Konto

Auf dem Reiter "Konto" können Sie Ihre persönlichen Nutzungsdaten einsehen und auswerten. Diese Funktion zeigt Ihnen die Kosten Ihrer Online-Recherche pro Dokument an.

Voreingestellt ist immer der letzte Monat.

Haben Sie vor der Recherche ein Aktenzeichen vergeben, können Sie die Recherchekosten gesondert ausweisen lassen, um diese z. B. einem Mandat zuzuordnen.

| ontoanzei nzei   | chen Konto                  | Kontoanzeige für Aktenzeich                      | en Anzeige                           |                      | von 01.04.201                           | 6                      | 8         |
|------------------|-----------------------------|--------------------------------------------------|--------------------------------------|----------------------|-----------------------------------------|------------------------|-----------|
| lutzer;          |                             | ste Aktongeichen 💌                               | Expelsiolrage                        | 2                    | bis 30.04.201<br>Abrechn<br>Exportieren | lő<br>kung<br>Anzelgen |           |
| hr Konto         |                             |                                                  |                                      |                      |                                         |                        | 84        |
| Datum            | AZ                          | Dokumentart                                      |                                      | Ansicht              | Standard - Preis                        | Summe                  | Berechnet |
| 6.04.2016. 14:11 |                             | Deutsches Autorecht                              |                                      | Aufsatz              | ¢ 5,10                                  | \$ 5.10                | € 0.00    |
| 6.04.2016, 14:29 |                             | Gezetze                                          |                                      | Einzelnorm           | ¢ 1,15                                  | € 1.15                 | € 0,00    |
| 6.04.2016. 14:29 |                             | BGB. Kommentar / Erman                           |                                      | Dokument             | ¢ 11,50                                 | € 11.50                | € 0.00    |
| 6.04.2016, 14:36 |                             | Rechtsprechung                                   |                                      | Langtest             | 6 7,90                                  | £ 7.90                 | € 0.00    |
| 6.04.2016. 14(37 |                             | Landesrecht Wedersachsen                         |                                      | Einzelnorm           | € 1.15                                  | £ 1.15                 | € 0.00    |
| 6.04.2016. 14:37 | 7 Landesrecht Riedersachsen |                                                  |                                      | Gezamtausgaben-Liste | € 0.00                                  | € 0.00                 | € 0.00    |
| 6.04-2016. 14:39 |                             | Landesrecht Nedersachsen                         | Einzelnorm                           | ¢ 1,15               | \$ 1.15                                 | € 0.00                 |           |
| 6.04.2016. 14141 |                             | Renhtsprechung                                   |                                      | Kurztext             | € 2,85                                  | \$ 2.85                | € 0.00    |
| 6.04.2016. 14:46 |                             | Rechtsprechung                                   |                                      | Langtest             | ¢ 7,90                                  | £ 7,90                 | € 0,00    |
| 6.04.2016. 14:46 |                             | Rechtsprechung                                   |                                      | Kurztext             | € 2,85                                  | € 2.85                 | € 0.00    |
| 6.04.2016, 14:51 |                             | Gesetze                                          |                                      | Fassungsvergleich    | € 1.15                                  | £ 1.15                 | € 0,00    |
| 1.04.2016, 14:44 |                             | Gesetze                                          |                                      | Innalt               | € 0,00                                  | £ 0.00                 | € 0,00    |
| 1.04.2016. 14:45 | 1                           | Landesrecht Saarland                             |                                      | Inhelt               | € 0.00                                  | € 0.00                 | € 0.00    |
| 0.04.2016. 09:50 |                             | Rechtsprechung                                   |                                      | Langtext             | € 7,90                                  | \$ 7,90                | ¢ 0,00    |
| 0.04.2016. 09:32 |                             | Arbeitshilfen Anvaltformulare Zwangsvollstreckun | gsrecht des Deutschen Anwaltverlages | Dekument             | € 5.10                                  | £ 5.10                 | C 0.00    |
| 0.04.2016. 09:53 |                             | Arbeitshilfen Anwaltformulare Zwangsvollstreckun | garecht des Deutschen Anwaltverlages | Dokument             | € 11.50                                 | € 11,50                | € 0.00    |
| 0.04.2016. 09:55 |                             | juna Formulare Zivilprozessrecht                 |                                      | Dokument             | € 11,50                                 | \$ 11.50               | € 0.00    |
| 0.04.2016. 11:51 |                             | Gezetze                                          |                                      | Einzelnorm           | £ 1.15                                  | \$ 1.15                | € 0.00    |
| 0.04.2016. 11:51 |                             | Gesetze                                          |                                      | Fassungsvergleich    | € 1,15                                  | € 1/15                 | € 0,00    |
| 0.04.2016, 13:45 |                             | Gesetzesportal-Dokument                          | Gesetzesportal-Dokument              |                      | ¢ 1,15                                  | £ 1,15                 | € 0,00    |
| 0.04.2016. 13:47 |                             | Presse                                           | Presse                               |                      | € 2.20                                  | € 2,20                 | € 0,00    |
| 0.04.2016. 13:47 |                             | Literaturnachweize                               |                                      | Abstract             | € 2,85                                  | € 2.85                 | € 0.00    |
| 0.04.2016, 13:47 |                             | Anwaltablatt                                     |                                      | Sonatige             | ¢ 2.05                                  | 6 2.85                 | € 0.00    |
| 0.04.2016. 13:47 |                             | Rechtsprechung                                   |                                      | Langtext             | € 7,90                                  | \$ 7.90                | € 0.00    |
|                  |                             | Barbtinnarburn                                   |                                      |                      |                                         |                        |           |

# Personalisierung über Einwahllink

Wenn Sie sich über einen automatischen Einwahllink, z. B. aus Ihrem Behörden- oder Universitätsintranet heraus, einwählen, können Sie sich, falls angezeigt, selbst registrieren bzw. anmelden.

Dazu klicken Sie zunächst auf "Anmelden/Registrieren" und dann auf "Registrieren" oder melden sich dort mit Ihrem Benutzernamen und Passwort an.

Anschließend können Sie die zuvor beschriebenen Personalisierungsfunktionen wie Suchprofile, Informationsdienste, Akten und Notizen nutzen.

| juris                            | as Rechtspo            | ortal    |
|----------------------------------|------------------------|----------|
| Anmelden/Registrie               | ren                    | -        |
| Rechercheauswahl                 | Treffer                | (Carlos) |
|                                  |                        | auch     |
| Alle Dokumente                   | 5.708.837              |          |
| Alle Dokumente<br>Rechtsprechung | 5.708.837<br>1.367.413 | Alle     |

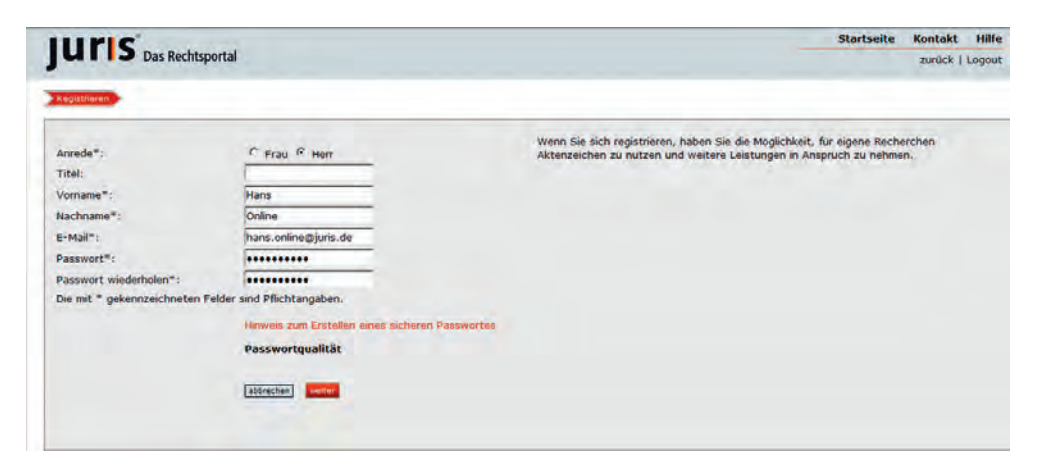

# Weitere Portale/Hilfe

#### Weitere Portale

Je nach Abonnement können Sie ohne erneutes Login auf weitere Portale zugreifen (z. B. E-VSF-Portal).

|                         |             |                       |                                                                 |              | Startseit                                                                                                    |
|-------------------------|-------------|-----------------------|-----------------------------------------------------------------|--------------|----------------------------------------------------------------------------------------------------|
| JURIS Da                | s Rechtsp   | ortal                 | Verlauf ♥ (Fe                                                   | vonten 🛛   V | ♥   Weitere Portale   Mein                                                                                      |
|                         |             |                       | Ihre weiteren Portale:                                          |              |                                                                                                    |
| Aktenzeichen: [eigene:  | s Az: verge | ben]                  |                                                                 | -            | \ /                                                                                                    |
| Rechercheauswahl        | Treffer     | Suche Erneiterte Su   |                                                                 |              | $\backslash$                                                                                                    |
| Alle Dolumentie         | 6.419.060   | Alle Dekumente        | E-VSP                                                           |              |                                                                                                    |
| Rechtsprechung          | 1.369.201   | Hare Concerned        | Die E-VSF (Elektronische Vorschriftensammlung                   |              |                                                                                                    |
| Gesetze/Verordnungen    | 1.787.790   | and the second second | Bundesfinanzverwaltung) umfasst Gesetze, Rechtsverordnungen,    | 1.00         |                                                                                                    |
| Beschil d. Landesreg.   | 464         | Wussten Sie schon     | Verwaltungsvorschriften und Gerichtsentscheidungen, die für die |              |                                                                                                    |
| Verwaltungsvorschniften | 258,258     | Uber die Recherches   | Bundesfinanzverwaltung relevant sind.                           |              |                                                                                                    |
| Weitere Vorschriften    | 52,405      | bestimmten Dokumen    |                                                                 |              |                                                                                                    |
| Verkündungsblatter      | 91.073      |                       |                                                                 |              |                                                                                                    |
| Literaturnachweise      | 961.486     |                       |                                                                 |              |                                                                                                    |
| Zeitschriften           | 926.117     | auchen                |                                                                 |              | Terrorise and the second second second second second second second second second second second second second se |
| Kommentare              | 533.058     |                       |                                                                 | 1.1          | Repartmentar                                                                                                    |

#### Online-Hilfe

Detaillierte Ausführungen zu der Recherche erhalten Sie in unserer Online-Hilfe und über den Reiter "Tipps und Tricks zur Suche".

Hilfe Kontakt JUTIS Das Rechtsportal Verlauf ♥ |Favoriten♥ n juris | RSS | Logout Aktenzeichen: Treffer Suche Erweiterte Suche Filter 7 Tipps und Tricks auf Suche Rechercheauswahl 5.774.685 Alle Dokumente Rechtsprechung 1.367.413 Gesetze/Verordnungen 1.779.333 Wussten Sie schon .... Verwaltungsvorschriften 192.529 Weitere Vorschniften 38.745 Für jeden ausgewählten Dokumenttyp (z.B. Rechtsprechung) steht zur differenzierteren Suche eine spezielle Suchmaske über den Reiter "Erweiterte Suche" zur Verfügung. Verkundungsblatter 2.610 961.486 Literatumachweise

## Notizen

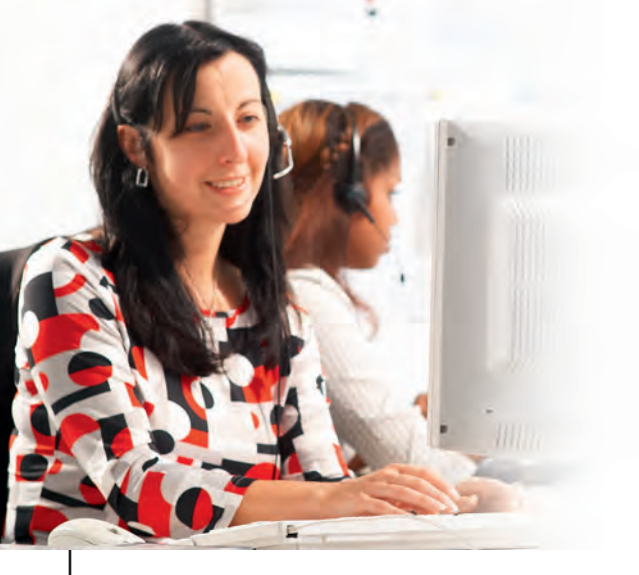

# www.juris.de

#### Stand: Juni 2016 / 6. Auflage

#### **Kostenlose Service-Hotline**

#### Fragen zu:

R

| Produkt   | 0681 5866-4411 | vertrieb@juris.de  |
|-----------|----------------|--------------------|
| Recherche | 0681 5866-4422 | recherche@juris.de |
| Technik   | 0681 5866-4444 | technik@juris.de   |
| Rechnung  | 0681 5866-4433 | rechnung@juris.de  |

Oder schreiben Sie uns:

juris GmbH Gutenbergstraße 23 66117 Saarbrücken

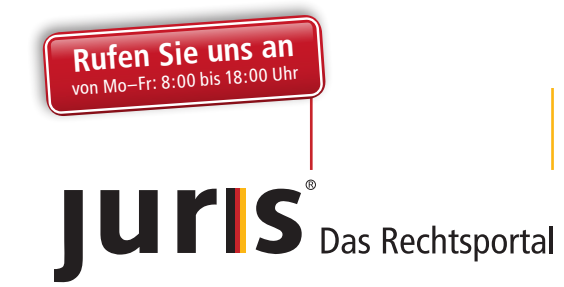